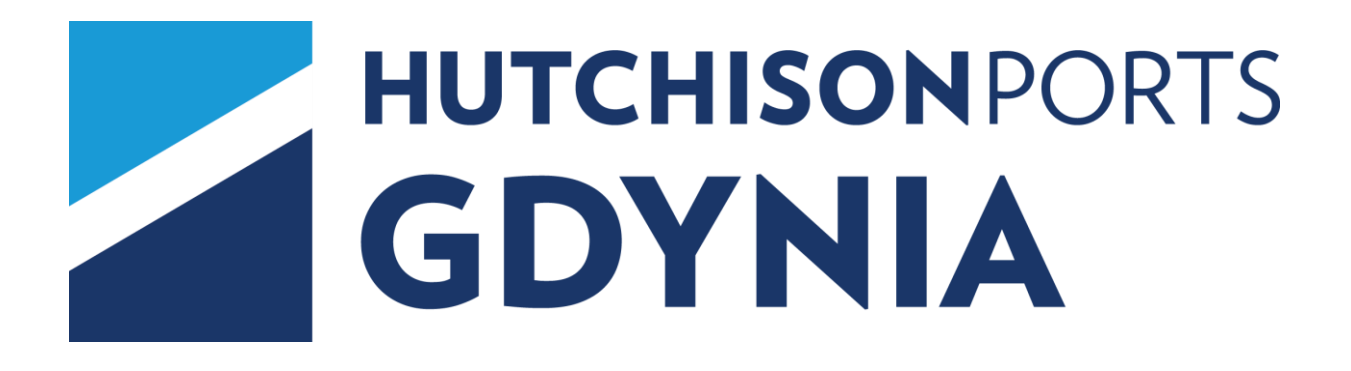

## INSTRUKCJA UŻYTKOWANIA SYSTEMU EXPRESS

AGENT / ARMATOR / GESTOR

V. 8.1

**KWIECIEŃ 2018** 

# SPIS TREŚCI

| 1.   | LOGOWANIE DO SYSTEMU                                       | 3 -    |
|------|------------------------------------------------------------|--------|
| 2.   | INFORMACJE OGÓLNE                                          | 4 -    |
| 3.   | ZLECENIA KONTENEROWE                                       | 9 -    |
| 3.1. | Tworzenie manifestu wyładunkowego                          | 9 -    |
| 3.2. | Nominacja spedytora                                        | - 13 - |
| 3.3. | Zarządzanie numerami PIN                                   | 16 -   |
| 3.4. | Wystawienia                                                | 18 -   |
| 3.5. | Listy załadunkowe                                          | 26 -   |
| 3    | 3.5.1. Analiza i monitorowanie list załadunkowych          | 26 -   |
| 3    | 8.5.2. Synchronizacja listy po stronie GCT                 | 29 -   |
| 3.6. | Zmiana danych kontenera                                    |        |
| 4.   | ZESTAWIENIA                                                | 32 -   |
| 4.1. | Karta kontenera (bieżąca)                                  | - 32 - |
| 4.2. | Kontenery na terminalu                                     | 36 -   |
| 4.3. | terminal.gct.pl - lista wizyt i archiwalna karta kontenera | 37 -   |

## **1. LOGOWANIE DO SYSTEMU**

| Logowanie |                                                                                        |  |
|-----------|----------------------------------------------------------------------------------------|--|
| Kod firmy | r l                                                                                    |  |
| Logis     | · · · · · · · · · · · · · · · · · · ·                                                  |  |
| Login     |                                                                                        |  |
| Hasło     |                                                                                        |  |
|           | Zaloguj                                                                                |  |
|           |                                                                                        |  |
| _         |                                                                                        |  |
| 2016-     | 06-03, Informacje dotyczące VGM (SOLAS)                                                |  |
| Sza       | nowni Klienci,                                                                         |  |
| Zac       | hęcamy do zapoznania się z informacją o obsłudze Zweryfikowanej masy brutto (VGM) oraz |  |
| proc      | cedurami dotyczacymi obsługi ważeń VGM na terminalu.                                   |  |
| P.1       | 1 Flored and a W                                                                       |  |
| Gdy       | nia Container Terminal S.A.                                                            |  |
| 2016-     | 04-28. Certvfikat AEO dla GCT                                                          |  |
| 2016      | 03-30. Regulamin współpracy z kontrabentami.                                           |  |
| 2010-     |                                                                                        |  |
| Copyrigh  | t© 2016                                                                                |  |

Aby zalogować się do systemu należy podać kod firmy, identyfikator użytkownika oraz hasło.

Każdy użytkownik posiada unikalny login w ramach firmy. Wszystkie widoczne pola są wymagane do wypełnienia. Po wprowadzeniu danych logowania należy wcisnąć przycisk "**Zaloguj**".

Poniżej sekcji logowania znajduje się panel informacyjny, w którym publikowane są komunikaty dla klientów, takie jak zmiany w taryfie, praca w dni świąteczne, zmiany w regulaminach, itp.

## 2. INFORMACJE OGÓLNE

System obsługiwany jest z poziomu przeglądarki internetowej. Po zalogowaniu się do systemu (poprzez wprowadzenie kodu firmy, loginu i hasła istniejącego użytkownika) nawigacja w systemie odbywa się za pomocą menu górnego w postaci zakładek, nazywanego dalej menu głównym. Na każdej z zakładek znajduje się podmenu z opcjami odpowiadającymi poszczególnym działom systemu. Każde z podmenu może zostać zwinięte lub rozwinięte za pomocą kliknięcia w jego nagłówek. Zakładki pojawiające się w menu głównym są wynikiem posiadanych uprawnień przydzielonych firmie użytkownika oraz jego grupie.

W lewym górnym rogu ekranu znajduje się licznik czasu pozostałego do wygaśnięcia sesji.

Funkcjonalności systemu wykorzystywane do obsługi oraz korzystania z tabel i formularzy:

- Flagi w prawym dolnym rogu głównej strony systemu służą do ustawienia języka interfejsu. Domyślnie ustawiony jest język polski.
- **K** Przycisk z trzema strzałkami pojawia się na większości podstron w systemie, w prawym górnym rogu strony pod menu i służy do powrotu na poprzednio wyświetlaną stronę.
- Przy każdej tabeli znajduje się pole do ustawienia ilości pozycji na stronie
   Ilość na stronie: 15 ). Domyślna wartość tego pola jest możliwa do ustawienia w zakładce "Moje konto" → podmenu "Ustawienia" → pozycja "Edycja danych". Wartość ta jest ustawiana indywidualnie dla każdego użytkownika systemu. Przy tabeli można to zmienić jednorazowo poprzez wpisanie żądanej ilości w pole i kliknięciu przycisku > obok pola.
- Jeżeli pozycji w zestawieniu jest więcej niż żądana ilość na stronie to na górze i dole tabeli pojawiają się wiersze służące do nawigowania pomiędzy stronami zestawienia

   **«** ...678910... »
   . Każda liczba odpowiada stronie tabeli, poprzez kliknięcie można przejść na daną stronę. Kliknięcie w trzy kropki "…" służy do przejścia na kolejną stronę tabeli o jedną większą od ostatniej. Przycisk **«** służy do przejścia na pierwszą stronę zestawienia, przycisk » na stronę ostatnią.

- W każdym wierszu zestawienia znajduje się pole będące unikalną wartością dla każdej pozycji. Jest ono wyróżnione kolorem. Po kliknięciu w tekst tego pola system pokaże nam stronę z podglądem danej pozycji.
- W pierwszej kolumnie znajdują się pola typu CheckBox (kwadraty) i służą do zaznaczania jednej lub większej ilości pozycji. W nagłówku takiej kolumny znajduje się również CheckBox i służy do zaznaczenia wszystkich pozycji widocznych na stronie. Zaznaczenie kilku wierszy naraz ma zastosowanie w niektórych opcjach pozwalających na zarządzanie kilkoma pozycjami jednocześnie.
- Kliknięcie prawym przyciskiem na pozycji w tabeli powoduje pojawienie się menu podręcznego z dostępnymi opcjami dla danej tabeli i użytkownika.
- Podwójne kliknięcie na pozycji powoduje przejście do strony modyfikacji rekordu, jeżeli użytkownik posiada do tego uprawnienia oraz dana opcja umożliwia modyfikację pozycji.
- Pola formularzy, które wymagane do wypełnienia są oznaczone czerwonym trójkątem w prawym górnym rogu pola
- Przy niektórych polach formularzy lub filtrach znajdują się przyciski pozwalające na pobranie wartości dla danego pola z tabeli, która otworzy się w oknie modalnym na pierwszym tle strony. Wówczas poprzez podwójne kliknięcie wybranego wiersza lub wybranie wiersza i kliknięcie przycisku "Wybrałem" do pola formularza przepisywana jest wartość pole wypełniane jest wartością z tabeli.
- Jeżeli tło pola jest w postaci szarych skośnych pasów zwo to tego konkretnego pola nie można wypełniać z klawiatury, lecz jedynie poprzez okienko modalne pojawiające się po kliknięciu . Kliknięcie na to pole i naciśnięcie klawisza "Backspace" powoduje skasowanie całej zawartości pola.
- Przycisk pojawiający się obok danego pola formularza służy do sprawdzenia poprawności wprowadzonej do tego pola wartości.
- Obok pól w które należy wpisać datę znajduje się przycisk , który powoduje pojawienie się kalendarza i możliwości wybrania z niego poprzez pojedyncze kliknięcie daty, która następnie zostanie wstawiona do pola.
- Pod niektórymi tabelami znajduje się pole kontekstowe (zawyczaj jest to opis, uwagi lub imię i nazwisko), które jest wypełniane po każdym kliknięciu pozycji w tabeli i jest wypełnione wartością odpowiednią dla danego rekordu.
- Pod większością tabel znajdują się przyciski służące do wykonywania operacji na rekordach z tabeli. Widoczność przycisków jest ustalana na podstawie uprawnień użytkownika.

- W niektórych formularzach przy modyfikacji pozycji pojawiają się pola do wpisania tekstu z małą flagą. Jednocześnie pod tytułem danego formularza również pojawiają się flagi. Takie pole umożliwia wprowadzenie różnych wartości dla poszczególnych wersji językowych.
- Na stronach do zarządzania uprawnieniami widać konkretną opcję i obok niego pola typu CheckBox do zaznaczania. Często jest kilka takich pól przy jednej opcji. Wygląda to następująco :

|--|

Można zaznaczać pojedynczo każde z pól lub też poprzez podwójne kliknięcie w dany wiersz spowoduje zaznaczenie wszystkich pól.

 Pod każdą tabelą z danymi znajduje się przycisk "Menu". Po kliknięciu pojawia się menu kontekstowe, w którym zawsze pojawiają się przynajmniej trzy opcje. Pierwsza to "Rezygnuj" do wyjścia z menu. Druga to "Drukuj zestawienie". Pozwala ona na wydruk danych z właśnie przeglądanej tabeli. Trzecia to "Eksportuj zestawienie". Pozwala ona na eksport zestawienia do pliku w formacie PDF lub XLS.

| Nydruk / eksport zestawie          | enia                                                                                | ~~~      |
|------------------------------------|-------------------------------------------------------------------------------------|----------|
| Tytuł zestawienia:                 | Kontakty                                                                            |          |
| Opis:                              |                                                                                     |          |
| Rodzaj czynności:<br>Zakres stron: | Wydruk O Eksport do pliku: PDF     DF     Bieżąca strona O Wszystko O Strony: 1 - 1 |          |
| Uwzględniane kolumny:              | <ul> <li>Kod firmy</li> <li>Rodzaj kontaktu</li> <li>Treść</li> <li>Opis</li> </ul> |          |
| Format strony:                     | A4 V Pionowa V                                                                      |          |
| Marginesy:                         | Górny 20 Dolny 20<br>Lewy 20 Prawy 20                                               |          |
|                                    | Generuj Powrót                                                                      |          |
|                                    |                                                                                     | powrót d |

Po kliknięciu żądanej opcji istnieje możliwość weryfikacji czy ma to być wydruk czy eksport danych, wybór typu pliku do eksportu, zakresu danych, kolumn do uwzględnienia oraz formatowania niezbędnego do prawidłowego działania funkcji. Jeżeli wybierzemy wydruk, to pojawi się podgląd zestawienia do wydrukowania z przyciskiem do wydruku, a jeżeli wybierzemy eksport, to pojawi się okienko z możliwością zapisu żądanego pliku z zestawieniem.

System umożliwia również definiowanie własnych szablonów i filtrów wyszukiwania, oraz określenia danych, które mają być wyświetlane w tabelach z wynikami. Opcja ta jest dostępna m. in. w awizacjach złożenia i podjęcia, wystawieniach lub liście kontenerów na terminalu. W pierwszej kolejności przechodzimy do funkcji dla której chcemy zdefiniować szablon.

Aby zdefiniować własny filtr ustawiamy określone "Opcje przeglądania" a następnie wciskamy przycisk <sup>O</sup>.

| Zlecenia kontenerowe | Zlecenia drobnicowe | Rozliczenia            | Tabele kodowe           | Administracja | Wyloguj       |   |
|----------------------|---------------------|------------------------|-------------------------|---------------|---------------|---|
| Zlecenia kontenerowe | e 💿 Zestawienia     | 0                      |                         |               | uu            |   |
| Szablony             |                     |                        |                         |               |               |   |
| Dodawanie            |                     |                        |                         |               |               |   |
|                      |                     | Nazwa szablonu:        |                         |               |               |   |
|                      |                     | Uwzględnij filtry:     | Nie 💌                   |               |               |   |
|                      |                     | Uwzględnij sortowanie: | Nie 💌                   |               |               |   |
|                      |                     | Domyślny:              | Nie 🔽                   |               |               |   |
|                      |                     | Widoczi                | ność i kolejność kolumn |               |               |   |
|                      | C                   | 🕅 🗹 Nr kontenera       |                         |               |               |   |
|                      | C                   | Gestor                 |                         |               |               |   |
|                      | C                   | Rozmiar / typ          |                         |               |               |   |
|                      | C                   | Status                 |                         |               |               |   |
|                      | C                   | 🗹 🛛 Kody SP            |                         |               |               |   |
|                      | C                   | Dekl. EU               |                         |               |               |   |
|                      | C                   | Podróż/Statek          |                         |               |               |   |
|                      | C                   | 🔽 Nr bukingu           |                         |               |               |   |
|                      | C                   | Transport              |                         |               |               |   |
|                      | 0                   | 🛛 🔽 Numer spedycji     |                         |               |               |   |
|                      |                     | Status awizacji        |                         |               |               |   |
|                      |                     | t                      |                         |               |               |   |
|                      |                     | Zapisz                 | Anuluj                  |               |               |   |
|                      |                     |                        |                         |               | powrót do gór | У |
| 🔷 trisoft 👘 🔍        | opyright © 2016     |                        |                         |               |               |   |

Zostaniemy przekierowani do okna z parametrami szablonu:

W pierwszej kolejności wprowadzamy nazwę szablonu. Aby system uwzględniał kryteria wyszukiwania wybrane w "Opcjach przeglądania" w polu "Uwzględnij filtry" należy wybrać "Tak". Podobnie jest z sortowaniem listy wyników, jeśli wybierzemy "Tak" w polu "Uwzględnij sortowanie" system zapamięta wybrane przez nas kryteria sortowania tabeli z wynikami. W związku z tym, iż istnieje możliwość tworzenia nieograniczonej liczby szablonów, możemy ustawić czy dany szablon jest "domyślny".

Istnieje również możliwość zdefiniowania widoczności i kolejności wyświetlanych kolumn. Aby wyłączyć wyświetlanie danej kolumny należy odznaczyć pole <sup>I</sup>.

Aby zmienić kolejność wyświetlania kolumn zmieniamy pozycje na liście przyciskami 🔟 💷. Można również zmienić kolejność pól poprzez przeciągnięcie myszką pozycji w ramach listy. Aby zapisać szablon wciskamy "Zapisz".

Ponownie otwieramy okno wybranej przez nas funkcji i w polu "Opcje przeglądania" pojawi się lista wyboru z nowo zdefiniowanym szablonem. Jeśli ustawiliśmy szablon jako domyślny pole to zostanie automatycznie wypełnione.

Aby zmienić już istniejący szablon, wybieramy go z listy wyboru i wciskamy przycisk 🛃.

Aby usunąć dany szablon, podobnie jak wyżej wybieramy go z listy i wciskamy przycisk 💴.

## 3. ZLECENIA KONTENEROWE

"**Zlecenia kontenerowe**" to moduł odpowiedzialny za wszystkie aspekty funkcjonowania terminalu związane ze zleceniami kontenerowymi. Użytkownicy kont o uprawnieniach spedytorskich mogą korzystać z poniższych rodzajów zleceń, zależnie od posiadanych uprawnień:

| Zlecenia kontenerowe       |   |   |                 |
|----------------------------|---|---|-----------------|
| Zlecenia kontenerowe       | ۲ |   |                 |
| Manifest wyładunkowy 🛛 📼   |   | > | opis na str. 8  |
| Nominacja spedytora 🛛 💳    |   | > | opis na str. 12 |
| Wystawienia 👝              |   | > | opis na str. 15 |
| Zatrzymanie / zwolnienie 👝 |   | > | opis na str.    |
| Listy załadunkowe          | _ | > | opis na str.    |
| Zmiana danych kontenera    | _ | > | opis na str.    |
| Zarządzanie numerami PIN   |   | > | opis na str.    |

### 3.1. Tworzenie manifestu wyładunkowego

Po zalogowaniu się w systemie przechodzimy do menu "Zlecenia kontenerowe  $\rightarrow$  Manifest wyładunkowy".

| Zlecenia kontenerowe                 | Zlecenia drobnicowe                                             | Rozliczenia                | Tabele kodowe                      | Administracja                 | Wyloguj                    |                       |            |                         |            |              |  |  |
|--------------------------------------|-----------------------------------------------------------------|----------------------------|------------------------------------|-------------------------------|----------------------------|-----------------------|------------|-------------------------|------------|--------------|--|--|
| Ziecenia kontenerowe n Zestawienia n |                                                                 |                            |                                    |                               |                            |                       |            |                         |            |              |  |  |
| Manifest wyład                       | Manifest wyładunkowy                                            |                            |                                    |                               |                            |                       |            |                         |            |              |  |  |
| Opcje przeglą                        | dania [                                                         |                            | 💌 🍳 🔬 🤇                            | 2                             |                            |                       |            |                         |            |              |  |  |
| Kod gestora:                         | Podróż:                                                         | 7777                       |                                    |                               | ]                          |                       |            |                         |            |              |  |  |
| Nr kontenera:                        | Status ko                                                       | ontenera:                  | -                                  | ]                             |                            |                       |            |                         |            |              |  |  |
| Kod spedytora:                       |                                                                 |                            |                                    | Pokaż                         |                            |                       |            |                         |            |              |  |  |
|                                      | Wymagane jest wy                                                | pełnienie filtru na podró: | t lub numer kontenera.             |                               |                            |                       |            |                         |            |              |  |  |
| kączna ilość pozycji: 0              |                                                                 |                            |                                    |                               |                            |                       |            |                         |            |              |  |  |
| Nr kontenera 👼 🦷                     | typ Status Geste                                                | or Kody Dekl.<br>zatrz. EU | Port Port N<br>załadunku wyładunku | Ir bukingu Waga<br>netto (kg) | Waga Plomby<br>brutto (kg) | Temp. chłodz.<br>(°C) | Kody<br>SP | Kody towar.<br>niebezp. | Kod towaru | Nazwa towaru |  |  |
| Nie znaleziono po                    | Nie znaleziono pozycji. Spróbuj użyć innych opcji przeglądania. |                            |                                    |                               |                            |                       |            |                         |            |              |  |  |
| Doplaz Zmień                         | Pokaz rekord                                                    | Menu                       |                                    |                               |                            |                       |            |                         |            |              |  |  |
| Atrisoft o                           | Copyright © 2016                                                |                            |                                    |                               |                            |                       |            |                         |            |              |  |  |

W sekcji Opcje przeglądania wymaganym kryterium jest "Podróż" lub "Nr kontenera". Aby wybrać podróż wciskamy przycisk

|          | Oncie przedla        | dania                           |               |                      |                  |                      |
|----------|----------------------|---------------------------------|---------------|----------------------|------------------|----------------------|
| -        | opoje przeglą        | uarria                          |               |                      |                  |                      |
| (od      | gestora:             | Typ podró                       | ży:           | -                    |                  |                      |
|          |                      |                                 |               | Dekaž                |                  |                      |
|          |                      |                                 |               | PORAZ                |                  |                      |
| czn      | a ilość pozycji: 122 |                                 |               |                      |                  | Ilość na stronie: 10 |
| 2        | 345 🔉                |                                 |               |                      |                  |                      |
|          | Kod podrózy          | Nazwa statku                    | Kod<br>agenta | Nazwa agenta         | Data przybycia 🔶 | Data wypłynięcia     |
| 0        | 2011/2011            | podjęcie eksportu<br>- samochód | GCT           | GCT                  | 2012-01-01 01:00 |                      |
| 0        | 2011/2011            | podjęcie eksportu<br>- wagon    | GCT           | GCT                  | 2012-01-01 01:00 |                      |
| 0        | 2011/2011            | złożenie bez<br>przeznaczenia   | GCT           | GCT                  | 2012-01-01 01:00 |                      |
| 0        | 11311/11312          | Reinbek                         | TMLN          | Team Lines           | 2011-09-27 06:00 |                      |
| 0        | 120DN / 120DS        | Fesco Askold                    | UNI           | Unifeeder            | 2011-09-26 06:00 |                      |
| 0        | 682EB / 682EB        | Stefan Sibum                    | DLT           | Delta Shipping Lines | 2011-09-25 06:00 |                      |
| 0        | 138DN / 138DS        | Andromeda J                     | UNI           | Unifeeder            | 2011-09-22 14:00 |                      |
| 0        | 110191/110192        | Barmbek                         | TMLN          | Team Lines           | 2011-09-22 06:00 |                      |
| <u> </u> | EF356R / EF356R      | Charlotta                       | CMA           | CMA CGM              | 2011-09-21 06:00 |                      |
| 0        |                      |                                 |               |                      |                  |                      |

Zaznaczamy wybraną podróż i wciskamy przycisk "Wybrałem". System wróci do okna "Manifest wyładunkowy". Następnie wciskamy przycisk "Pokaż".

Zostanie wyświetlona lista wszystkich kontenerów przypisanych do wybranej podróży.

System wyświetla listę wszystkich kontenerów, jednak edycja manifestu jest ograniczona do kontenerów tych gestorów do których dane konto armatorskie ma dostęp.

W celu dodania nowego kontenera do manifestu wyładunkowego wciskamy przycisk "Dopisz". Jeśli chcemy edytować istniejący kontener zaznaczamy pole w pierwszej kolumnie przy numerze kontenera i wciskamy przycisk "Zmień".

| Edycja             |                                                                                                    |                                                                                                    |
|--------------------|----------------------------------------------------------------------------------------------------|----------------------------------------------------------------------------------------------------|
| Nr kontenera:      | ZBHU0001234                                                                                             | Kod podróży: 111222333 / 333222111 : Milan Express                                                             |
| Gestor:            | HPL Hapag-Lloyd                                                                                         | Uwagi gestora:                                                                                                 |
| Sped. podjęcia:    | UNIL                                                                                                    | Sped. wystaw.: UNIL                                                                                            |
| Port załadunku:    | DENTB Bremerhaven - NTB                                                                                 | Port wyładunku: PLGDY : GDYNIA - GCT                                                                           |
| Port nadania:      | CNTAO                                                                                                   | Port docelowy: PLGDY                                                                                           |
| lieisce na statku: |                                                                                                    |                                                                                                    |
|                    | Bay: 10 Rząd: 05 Warstwa: 84                                                                            |                                                                                                    |
| Rozmiar/Typ:       | 40" High Cube (HC)   Rozmiar ISO: 45                                                                    | Typ ISO: G1                                                                                                    |
| Status:            | IF : Import pełny                                                                                       | Wymaga kontroli weterynaryjnej : 📃 💌                                                                           |
| Numer MRN:         |                                                                                                    | Konosament KONOSAMENT123                                                                                       |
| owar unijny (nie p | odlega odprawie celnej): 🔽 Kod towaru: LCL Nazwa towaru                                                 | ru: TOWAR Waga netto (kg): 12500                                                                               |
|                    | Zweryfikowana masa brutto VGI                                                                           | GM (kg): 16500 Metoda 1 💌                                                                                      |
|                    | Poprzez wypełnienie powyższych pól użytkownik daklaruje "Zwery<br>SOLAS, Rozdział VI, część A, prawidło | ryfikowaną masę brutto" kontenera w rozumieniu zmian do konwencji<br>o 2, wchodzących w życie od 01.07.2016 r. |
|                    |                                                                                                    |                                                                                                    |
| Numery plo         | mb Towary niebezpieczne Set kontenerów                                                                  | Chłodzenie Ponadgabaryt                                                                                        |
| 1 010000           |                                                                                                    |                                                                                                    |
| 1. P19823          | ·                                                                                                    |                                                                                                    |
| 2. 1983210         |                                                                                                    |                                                                                                    |
| 3.                 |                                                                                                    |                                                                                                    |
|                    |                                                                                                    |                                                                                                    |
| Jwagi dodatkowe:   |                                                                                                    |                                                                                                    |
|                    |                                                                                                    |                                                                                                    |
|                    | Zapisz                                                                                                  | sz Anuluj                                                                                                    |

Aby zapisać wprowadzone zmiany wciskamy przycisk "Zapisz".

Wymagane pola przy tworzeniu Manifestu są zaznaczone na czerwono.

W przypadku deklaracji kontenera pełnego wymagane jest również podanie plomby, nazwy towaru dominującego w kontenerze. Wprowadzenie 4 pierwszych cyfr kodu TARIC nie jest wymagane, choć możliwe. System automatycznie wypełnia to pole symbolem LCL.

Opcje dla kontenerów ze specjalnymi cechami: reefera, ponadgabarytu czy też kontenera z towarem niebezpiecznym zostały ukryte w osobnych zakładkach.

System umożliwia **nominowanie spedytora** podczas tworzenia manifestu wyładunkowego. Określone kody spedytora wybiera się z listy rozwijanej poprzez wciśnięcie ikony w polach Sped. Podjęcia. Jeśli spedytor do wystawienia kontenera ma być ten Sam wypełniamy tylko spedytora do podjęcia a system automatycznie wypełni to pole.

System umożliwia również wprowadzenie uwag armatorskich do nominowanego kontenera. Uwagi te zostaną wyświetlone spedytorowi w oknie "Awizacja podjęcia kontenera". Deklaracja czy dany kontener wymaga kontroli weterynaryjnej jest **opcjonalna**. Możliwe opcje to TAK, NIE lub puste pole. Puste pole oznacza brak deklaracji.

Aby zadeklarować towar nie podlegający odprawie celnej należy zaznaczyć pole wyboru:

#### "Towar unijny (nie podlega odprawie celnej) 🗹 "

Dodatkowo, zgodnie z nowymi regulacjami Unii Europejskiej związanymi z wdrożeniem w Polsce unijnego Systemu Kontroli Importu (ICS), strony odpowiedzialne za importowany towar (m.in. gestorzy ładunków, linie żeglugowe) są zobligowane używać numeru deklaracji skróconej MRN (wygenerowanej w systemie ICS), w procesie odprawy celnej importowanego towaru.

Jeśli wprowadzone dane są poprawne to po wciśnięciu przycisku "Zapisz" system wyświetli stronę z komunikatem "Zapisano zmiany". W przypadku odrzucenia przez system wprowadzanego manifestu powód tego odrzucenia zostanie wyświetlony w postaci okienka z komunikatem oraz na dole strony.

Gdy wszystkie dane będą poprawne okno wynikowe powinno wyglądać podobnie jak na rysunku poniżej:

| Zlecenia kontenerowe | Zlecenia drobnicowe | Rozliczenia | Tabele kodowe | Administracja | Wyloguj   |        |
|----------------------|---------------------|-------------|---------------|---------------|-----------|--------|
| Zlecenia kontenerow  | e 🕥 Zestawienia     | 0           |               |               | ***       |        |
| Manifest wyład       | unkowy              |             |               |               |           |        |
| Edycja               |                     |             |               |               |           | -      |
|                      |                     |             |               |               |           |        |
|                      |                     | Zapisa      | ano zmiany.   |               |           |        |
|                      |                     | P           | owrót         |               |           |        |
|                      |                     |             |               |               | powrót do | ) góry |
| 🔊 trisoft 🔹 🤉        | Copyright © 2016    |             |               |               |           |        |

Aby dodać kolejne kontenery wciskamy przycisk "Dopisz". Jeśli chcemy usunąć dany kontener z manifestu, zaznaczamy pole w pierwszej kolumnie przy numerze kontenera(-ów) i wciskamy przycisk "Usuń".

## 3.2. Nominacja spedytora

Aby przejść do opcji nominowania spedytora metodą konwencjonalną z menu "Zlecenia kontenerowe" wybieramy "Nominacja spedytora".

| Zlec                                        | enia kontenerow                      | e Zleo    | cenia drobni    | cowe        | Rozliczenia  | Tabele kod       | lowe        | Administracja | Wyloguj        |                        |  |  |
|---------------------------------------------|--------------------------------------|-----------|-----------------|-------------|--------------|------------------|-------------|---------------|----------------|------------------------|--|--|
| Zleo                                        | Zlecenia kontenerowe 🚳 Zestawienia 💿 |           |                 |             |              |                  |             |               |                |                        |  |  |
|                                             | Nominacja spedytora                  |           |                 |             |              |                  |             |               |                |                        |  |  |
|                                             | Opcje przeglądania                   |           |                 |             |              |                  |             |               |                |                        |  |  |
| Kod g                                       | estora:                              |           | P               | odróż:      |              |                  |             |               |                |                        |  |  |
| Nr koi                                      | ntenera:                             |           | St              | tatus konte | nera:        |                  | ·           |               |                |                        |  |  |
| Kod s                                       | pedytora:                            |           | N               | r bukingu:  |              |                  | Po          | okaż          |                |                        |  |  |
| Łączna                                      | ilość pozycji: 2380                  | Zaznaczo  | nych pozycji: 0 |             |              |                  |             |               |                | Ilość na stronie: 10 > |  |  |
| 1 2 3                                       |                                      |           | Pozmiar /       |             | 1            |                  | Spodytor do | Spedutor do   |                |                        |  |  |
|                                             | Nr kontenera 🥗                       | Gestor    | typ             | Status      | Nr bukingu I | Miejsce złożenia | podjęcia    | wystawienia   | Uwagi armatora | 1                      |  |  |
|                                             | AMCU4900148                          | MAC       | 4E / G1         | IF          | 1 Pla        | ic. F4-80-2-2    | BMAC        | BMAC          |                |                        |  |  |
|                                             | AMCU4900317                          | MAC       | 4E / G1         | IF          | 1 Pla        | ic. J4-92-3-2    | BMAC        | BMAC          |                |                        |  |  |
|                                             | AMCU7000026                          | MAC       | LE/G1           | XF          | 2229TILB Pla | ic. D2-48-4-3    |             | BMAC          |                |                        |  |  |
|                                             | AMCU7000258                          | MAC       | LE/G1           | EM          | 1 Pla        | ic. B1-8-3-4     | BMAC        | BMAC          |                |                        |  |  |
|                                             | AMCU7000345                          | MAC       | LE/G1           | XF          | 223TIL Pla   | ic. D2-58-2-1    |             | BMAC          |                |                        |  |  |
|                                             | AMCU7000371                          | MAC       | LE/G1           | EM          | 1 Pla        | ic. J4-94-3-4    | BMAC        | BMAC          |                |                        |  |  |
|                                             | AMCU7000685                          | MAC       | LE/G1           | EM          | 1 Pla        | ic. E2-42-4-2    | BMAC        | BMAC          |                |                        |  |  |
|                                             | AMCU7000710                          | MAC       | LE/G1           | EM          | 1 Pla        | ic. H4-94-6-5    | BMAC        | BMAC          |                |                        |  |  |
|                                             | AMCU7000725                          | MAC       | LE/G1           | EM          | 1 Pla        | ic. H4-94-4-4    | BMAC        | BMAC          |                |                        |  |  |
|                                             | AMCU7001090                          | MAC       | LE/G1           | EM          | 1 Pla        | ic. J4-96-5-5    | BMAC        | BMAC          |                |                        |  |  |
| 12:                                         | 45 🔉                                 |           |                 |             |              |                  |             |               |                |                        |  |  |
| Zmień     Pokaż rekordy     Anuluj     Menu |                                      |           |                 |             |              |                  |             |               |                |                        |  |  |
|                                             |                                      |           |                 |             |              |                  |             |               |                | powrót do góry         |  |  |
|                                             | <b>trisoft</b>                       | Copyright | t©2016          |             |              |                  |             |               |                |                        |  |  |

Powyższe okno jest wyszukiwarką umożliwiającą szukanie istniejących nominacji lub kontenerów do nominacji według kryteriów:

a) najczęściej używanych:

Nr kontenera

b) pozostałych:

- Gestor
- Podróż
- Status kontenera
- Kod spedytora

#### Po wprowadzeniu wybranych kryteriów wyszukiwania wciskamy przycisk "Pokaż".

W tabeli poniżej zostaną wyświetlone wyniki wyszukiwania wg. zadanych kryteriów.

System umożliwia również definiowanie własnych szablonów i filtrów wyszukiwania, oraz określenia danych, które mają być wyświetlane w tabeli z wynikami.

Aby zdefiniować dany filtr ustawiamy określone "Opcje przeglądania" a następnie wciskamy przycisk <sup>O</sup>.

| Zlecenia kontenerowe | Zlecenia drobnicowe | Rozliczenia            | Tabele kodowe           | Administracja | Wyloguj        |
|----------------------|---------------------|------------------------|-------------------------|---------------|----------------|
| Zlecenia kontenerowe | e 💿 Zestawienia     | 6                      |                         |               | ***            |
| Szablony             |                     |                        |                         |               |                |
| Dodawanie            |                     |                        |                         |               |                |
|                      |                     | Nazwa szablonu:        |                         |               |                |
|                      |                     | Uwzględnij filtry:     | Nie 🔻                   |               |                |
|                      |                     | Uwzględnij sortowanie: | Nie 🔻                   |               |                |
|                      |                     | Domyślny:              | Nie 🔻                   |               |                |
|                      |                     | Widoczi                | ność i kolejność kolumn |               |                |
|                      | C                   | Nr kontenera           |                         |               |                |
|                      | C                   | Gestor                 |                         |               |                |
|                      | C                   | Rozmiar / typ          |                         |               |                |
|                      | С                   | Status                 |                         |               |                |
|                      | C                   | Nr bukingu             |                         |               |                |
|                      | С                   | Miejsce złożenia       |                         |               |                |
|                      | C                   | Spedytor do podjęcia   |                         |               |                |
|                      | C                   | Spedytor do wystawie   | enia                    |               |                |
|                      | C                   | Uwagi armatora         |                         |               |                |
|                      |                     | t                      |                         |               |                |
|                      |                     | Zapisz                 | Anuluj                  |               |                |
|                      |                     |                        |                         |               | powrót do góry |
| 🔊 trisoft 👘 c        | opyright © 2016     |                        |                         |               |                |

Zostaniemy przekierowani do okna z parametrami szablonu:

W pierwszej kolejności wprowadzamy nazwę szablonu. Aby system uwzględniał kryteria wyszukiwania wybrane w "Opcjach przeglądania" w polu Uwzględnij filtry" należy wybrać "Tak". Podobnie jest z sortowaniem listy wyników, jeśli wybierzemy "Tak" w polu "Uwzględnij sortowanie" system zapamięta wybrane przez nas kryteria sortowania wyników. W związku z tym, iż istnieje możliwość tworzenia nieograniczonej liczby szablonów, możemy ustawić czy dany szablon jest "domyślny".

Istnieje również możliwość zdefiniowania widoczności i kolejności wyświetlanych kolumn. Aby wyłączyć wyświetlanie danej kolumny należy odznaczyć pole **I**.

Aby zmienić kolejność wyświetlania kolumn zmieniamy pozycje na liście przyciskami 🔟 \downarrow

Aby zapisać szablon wciskamy "Zapisz".

Po ponownym wybraniu zakładki "Nominacja spedytora" w polu Opcje przeglądania pojawi się lista wyboru z nowo zdefiniowanym szablonem. Jeśli ustawiliśmy szablon jako domyślny pole to zostanie automatycznie wypełnione.

Aby zmienić istniejący szablon, wybieramy go z listy wyboru i wciskamy przycisk 💌.

Aby usunąć dany szablon, podobnie jak wyżej wybieramy go z listy i wciskamy przycisk 🖾.

System umożliwia nominowanie wielu kontenerów naraz. W tym celu zaznaczamy na liście wybrane kontenery i wciskamy przycisk "Zmień".

| Zlecenia kontenerow                               | e Zlecenia drobnicowe                                            | Rozliczenia               | Tabele kodowe  | Administracja  | Wyloguj        |
|---------------------------------------------------|------------------------------------------------------------------|---------------------------|----------------|----------------|----------------|
| Zlecenia kontenero                                | owe 💿 Zestawienia                                                | 0                         |                |                |                |
| Nominacja sp                                      | pedytora                                                         |                           |                |                | ~~~<br>        |
| Edycja                                            |                                                                  |                           |                |                |                |
| Spedytor do podjęcia:<br>Spedytor do wystawienia: |                                                                  |                           |                |                |                |
| Uwagi gestora:                                    |                                                                  |                           |                |                |                |
|                                                   | Zastosuj do wszystk                                              | ich pozycji               |                |                |                |
|                                                   | Nr kontenera                                                     | Kod Rozmia<br>gestora typ | ar/ Status Mie | ejsce złożenia |                |
|                                                   | Spedytor do podjęcia<br>Spedytor do wystawienia<br>Uwagi gestora |                           |                |                |                |
|                                                   | AMCU7000258                                                      | MAC LE/G1                 | EM Plac. B1-   | 8-3-4          | 2              |
|                                                   | AMCU7000685                                                      | MAC LE/G1                 | EM Plac. E2-   | 42-4-2         | 2              |
|                                                   | AMCU7000725                                                      | MAC LE/G1                 | EM Plac. H4-   | 94-4-4         | 2              |
|                                                   |                                                                  |                           |                | Dopis          | z              |
|                                                   |                                                                  | Zapisz                    | Anuluj         |                |                |
| <b>o</b> trisoft                                  | Copyright © 2016                                                 |                           |                |                | powrót do góry |

W sekcji "Edycja" wybieramy określone kody spedytorów do podjęcia i wystawienia, wprowadzamy ew. uwagi i wciskamy przycisk "**Zastosuj do wszystkich pozycji**" - jest to krok niezbędny, także jeśli operacja ma dotyczyć pojedynczego kontenera.

Jeśli spedytor do podjęcia i wystawienia ma być taki sam, wystarczy wybrać z listy "Spedytora do podjęcia" a pole "Spedytor do wystawienia" zostanie wypełnione automatycznie.

Aby zakończyć wciskamy przycisk "Zapisz".

## 3.3. Zarządzanie numerami PIN

Udostępniamy nową metodę nominacji, dzięki której spedytorzy mogą autoryzować się jako podmioty uprawnione do kontenera na podstawie numeru PIN, zdefiniowanego przez Armatora.

Armator może przydzielić jeden numer PIN dla jednego kontenera.

Przydzielenie może odbyć się dwojako, poprzez:

- zdefiniowanie kombinacji PIN+Nr Kontenera w interfejsie eXpress'a,
- przesłanie kombinacji PIN+Nr Kontenera komunikatem EDI COREOR.

Spedytor, który autoryzuje się numerem PIN, uzyskuje dostęp do:

- karty kontenera,
- podjęcia,
- wystawienia.

Wielu spedytorów może wykorzystać ten sam numer PIN i jednocześnie posiadać komplet uprawnień do tego samego kontenera.

Okno "Zarządzanie numerami PIN" (poniższy rysunek) służy do definiowania, edycji, podglądu i usuwania kombinacji PIN + Nr Kontenera.

|        | Zarządzanie numerami PIN |                |            |      |           |       |  |  |  |
|--------|--------------------------|----------------|------------|------|-----------|-------|--|--|--|
|        | Opcje prz                | eglądania      |            |      |           |       |  |  |  |
| Nr PIN | N:                       | Nr             | kontenera: |      |           | Pokaż |  |  |  |
| Łączna | ilość pozycji: 1         |                |            |      |           |       |  |  |  |
|        | Numer PIN                | Nr kontenera 👼 | Sta        | atus | Nr wizyty |       |  |  |  |
| 0      | PINabc123!@#             | XXXU8288940    | XF         |      | 18110811  |       |  |  |  |
| Do     | opisz Zmień              | Pokaż rekord   | Usuń       | Menu |           |       |  |  |  |

**UWAGA**: Przez interfejs eXpressa można definiować kombinacje PIN + Nr Kontenera tylko dla kontenerów znajdujących się na placu składowym GCT. Komunikatem EDI COREOR można przesłać kombinacje PIN + Nr Kontenera także zanim kontenery dotrą na terminal, a dane zostaną zbuforowane w oczekiwaniu na złożenie kontenerów. Po ich złożeniu numery PIN zostaną skojarzone z kontenerami.

#### Przypisani Spedytorzy

Armator może zobaczyć listę Spedytorów, którzy przypisali się do kontenera za pomocą numeru PIN, poprzez menu podręczne, dostępne po kliknięciu prawym przyciskiem:

|                 | Zarządzanie numerami PIN |                |            |                       |       |  |  |  |  |  |  |
|-----------------|--------------------------|----------------|------------|-----------------------|-------|--|--|--|--|--|--|
| _               | Opcje przeglądania       |                |            |                       |       |  |  |  |  |  |  |
| Nr Pl<br>Łączna | N:                       | Nr             | kontenera: |                       | Pokaż |  |  |  |  |  |  |
| 123             | 3 4                      | _              | _          |                       | ]     |  |  |  |  |  |  |
|                 | Numer PIN                | Nr kontenera 👼 | St         | Drukui zestawienie    |       |  |  |  |  |  |  |
| 0               | 323K                     | UUUU3789820    |            | Drukuj zestawienie    |       |  |  |  |  |  |  |
| ۲               | ABC987                   | UUUU5305930    | IF         | Eksportuj zestawienie |       |  |  |  |  |  |  |
| 0               | 2W3ZXLXWD                | UUUU5423189    | IF         | Przypisani spedytorzy |       |  |  |  |  |  |  |
| 123             | 3 4                      | •              |            | Rezygnuj              |       |  |  |  |  |  |  |
|                 |                          |                |            |                       |       |  |  |  |  |  |  |

Spedytorzy nominowani konwencjonalnie nie zostaną wyświetleni.

#### Zmiana numeru PIN (eXpress)

Poniżej przedstawiono ekran edycji numeru PIN dla kontenera. Zmiana tą metodą jest niedozwolona w dwóch szczególnych przypadkach, kiedy dla danego kontenera:

- istnieje awizacja podjęcia, lub
- istnieje zlecenie wystawienia.

W tych przypadkach system wyświetli stosowny komunikat.

| Edycja |                          |  |
|--------|--------------------------|--|
|        | Nr PIN PIN1234           |  |
|        | Nr kontenera CCCU8546998 |  |
|        | Zapisz Anuluj            |  |

#### Zmiana numeru PIN (EDI COREOR)

Zmiana numeru PIN metodą EDI COREOR jest niedozwolona, jeśli kombinacja PIN+Nr Kontenera już istnieje w systemie GCT. Przesłanie aktualizacji dla takiego kontenera zostanie zignorowane.

## 3.4. Wystawienia

Opcja "**Zlecenia kontenerowe**" → "**Wystawienia**" służy do przeglądania listy zleceń wystawienia, a także zarządzania nimi. Domyślnie wyświetlana jest lista wszystkich niezrealizowanych zleceń.

| Zleo            | enia konten                             | erowe      | lecenia drobnicow         | e Tabele ko                   | odowe                  | Administracja    | Wyloguj               |                        |
|-----------------|-----------------------------------------|------------|---------------------------|-------------------------------|------------------------|------------------|-----------------------|------------------------|
| Zleo            | cenia konte<br>Wystawie                 | nerowe 🕥   | Zestawienia               | 0                             |                        |                  |                       | ***                    |
| _               | © Opcje                                 | przeglądar | nia                       |                               |                        | <b>_</b>         | 3                     |                        |
| Nr zle<br>Typ w | cenia:<br>ystawienia:                   |            |                           |                               | Nr kontener<br>Status: | na: Niezakończon | e 🗸                   |                        |
| Łączna          | ilość pozycji: 9<br>Numer<br>zlecenia 👼 | Kod wyst.  | Data złożenia<br>zlecenia | Wnioskowana<br>data wykonania | Numer spedycji         | Nr kontenera     | Status<br>wystawienia | Ilość na stronie: 10 💙 |
| 0               | 284501                                  | SCAN       | 2016-06-13 10:56          | 2016-06-14 08:00              |                        | HLXU6396950      | Zaakceptowane         |                        |
| 0               | 285462                                  | SCAN       | 2016-06-17 10:49          | 2016-06-17 00:00              | 2710                   | ECMU4490393      | Oczekujące            |                        |
| 0               | 285543                                  | SCAN       | 2016-06-17 12:55          | 2016-06-17 08:08              |                        | CAIU8610526      | Oczekujące            |                        |
| D               | pisz Zr                                 | nień Poka  | ż rekord Usuń             | Menu                          |                        |                  |                       |                        |
|                 | hi-off                                  | Carry      | iabt @ 2016               |                               |                        |                  |                       | powrót do góry         |

Aby zlecić wystawienie kontenera należy utworzyć w systemie eXpress zlecenie wystawienia kontenera używając poniższych kodów wystawień:

- CC Rewizja UC
- FUM Fumigacja
- GPKW Kontrola weterynaryjna GPKW
- IMO Naklejanie / Usuwanie nalepek IMO
- OTH Inne wystawienia
- PP Przestawienia w placu
- PSW PIORIN / SANEPID / WIJHARS / Próbobranie
- **REW** Rewizja pełna (100%)
- SCAN Skanowanie
- SS Formowanie / Rozformowanie
- TECH Ocena techniczna kontenera
- WAGA Ważenie VGM kontenera
- WAGAS Ważenie brutto towaru w kontenerze (potwierdzone kwitem ważenia)

Utworzenie zlecenia jest możliwe dla spedytora, który:

- złożył dany kontener na terminalu drogą lądową
- jest nominowany do wystawienia kontenera przez agenta/gestora

Wciśnięcie przycisku "**Pokaż**" bez podawania numeru zlecenia spowoduje wyświetlenie listy wszystkich zleceń wystawienia o określonym statusie, stworzonych przez danego spedytora.

Pojedyncze kliknięcie na numerze zlecenia powoduje przejście do podglądu zlecenia, a dwukrotne kliknięcie otwiera zlecenie do edycji.

#### Tworzenie zlecenia wystawienia kontenera

Aby złożyć zlecenie wystawienia kontenera w oknie "Wystawienia" należy wcisnąć przycisk "Dopisz".

|                  | Wystawie            | nia        |                           |                               |                |              |                       |  |  |
|------------------|---------------------|------------|---------------------------|-------------------------------|----------------|--------------|-----------------------|--|--|
|                  | Opcje               | przeglądar | ia                        |                               | E 🖉 🖉          |              |                       |  |  |
| Nr zle           | cenia:              |            |                           |                               | Nr kontenera   |              |                       |  |  |
| Typ wystawienia: |                     |            |                           | •                             | Status:        | Niezakończor | ie 💌                  |  |  |
|                  |                     |            |                           |                               |                |              | Pokaż                 |  |  |
| Łączna           | ilość pozycji: 1    |            |                           |                               |                |              |                       |  |  |
|                  | Numer<br>zlecenia 👼 | Kod wyst.  | Data złożenia<br>zlecenia | Wnioskowana<br>data wykonania | Numer spedycji | Nr kontenera | Status<br>wystawienia |  |  |
| 0                | 033181              | FUM        | 2011-09-22 10:35          | 2011-09-30 00:00              | 123            | AMCU7000160  | Oczekujące            |  |  |
| -                |                     |            |                           |                               |                |              |                       |  |  |

**UWAGA:** Zlecenia wystawienia kontenera realizowane są **na dzień następny (zm. II, godz. 7:00)** od otrzymania zlecenia (jeżeli w dniu złożenia zlecenia kontener znajduje się na terminalu GCT). W tym wypadku <u>nie trzeba wypełniać żądanego terminu zlecenia</u>.

Jeśli kontener ma być wystawiony **po kilku dniach od daty złożenia zlecenia** – <u>prosimy o wypełnienie żądanego terminu wystawienia</u>.

Jeśli kontener ma być wystawiony **pod Urząd Celny (CC) na ten sam dzień** niezbędne jest powiadomienie telefoniczne skierowane do Działu Eksploatacji (nr tel.: **58 78 55 316**). Zlecenia takie będą realizowane w miarę możliwości, w zależności od natężenia ruchu i sytuacji eksploatacyjnej na terminalu.

W następnym oknie "**Zlecenie wystawienia**" należy wypełnić następujące pola: "Kod wystawienia", "Żądany termin wystawienia (Data i godzina)" (jeżeli kontener jest do wystawienia na później niż na następny dzień rano) oraz "Numer kontenera" i przycisnąć "**Dopisz**".

Numer kontenera można również wybrać z listy podręcznej, dostępnej po wciśnięciu przy polu "Nr kontenera". Po wybraniu tej opcji, zostanie otworzona lista wszystkich kontenerów przypisanych do spedytora z możliwością wyboru.

W polu "Nr spedycji" można wpisać numer, który zostanie wydrukowany na fakturze za zleconą operację. Wypełnienie pola nie jest obowiązkowe.

| Zlecenia kontenerowe Zlecenia | drobnicowe Tabele I                            | kodowe Administracja           | Wyloguj           |                |
|-------------------------------|------------------------------------------------|--------------------------------|-------------------|----------------|
| Zlecenia kontenerowe 🕥 Ze     | estawienia 💿                                   |                                |                   |                |
| Zlecenie wystawienia          |                                                |                                |                   | <i>***</i>     |
| Dodawanie                     |                                                |                                |                   |                |
|                               | Kod wystawienia:<br>Nr spedvcii                | PSW : Piorin / Sanepid / Wijha | rs / Próbowanie 💌 |                |
|                               | Żądany termin wystawienia:<br>(data i godzina) |                                |                   |                |
|                               | Nr kontenera                                   | Status wystawieni              | a                 |                |
|                               | BMOU5119817                                    | Do dodania                     |                   |                |
|                               |                                                |                                | Dopisz            |                |
|                               |                                                | Zapisz Anuluj                  |                   |                |
|                               |                                                |                                |                   | powrót do góry |
| Copyright © 20                | )16                                            |                                |                   |                |

**W jednym zleceniu można zlecić wystawienie wielu kontenerów.** W tym celu po dodaniu pierwszego kontenera należy wpisać kolejny i wcisnąć przycisk "**Dopisz**". Wyboru można dokonać także z listy podręcznej. Kontenery zostaną dodane do zlecenia.

**Aby zakończyć i wysłać zlecenie** należy wcisnąć "**Zapisz**". Zostanie wyświetlona strona z wynikiem operacji:

| Zlecenia kontenerowe | Zlecenia drobnicowe | Tabele kodowe                     | Administracja                            | Wyloguj |                |
|----------------------|---------------------|-----------------------------------|------------------------------------------|---------|----------------|
| Zlecenia kontenerow  | e 💿 Zestawienia     | Ø                                 |                                          |         |                |
| Zlecenie wystav      | wienia              |                                   |                                          |         |                |
| Dodawanie            |                     |                                   |                                          |         |                |
|                      |                     | Dane zostały z<br>Zlecenie otrzyr | apisane pomyślnie.<br>nało numer: 285702 |         |                |
|                      |                     | р                                 | owrót                                    |         |                |
|                      |                     |                                   |                                          |         | powrót do góry |
| 🔹 🔊 trisoft          | opyright © 2016     |                                   |                                          |         |                |

W przypadku niepowodzenia system wyświetli powód odrzucenia zlecenia.

#### Usuwanie zlecenia wystawienia kontenera

**Aby usunąć całe zlecenie wystawienia** należy wyszukać wszystkie bieżące zlecenia danego spedytora, następnie w tabeli zaznaczyć pozycję, którą chcemy usunąć oraz wcisnąć przycisk "**Usuń**".

| Lączna | ilość pozycji: 11   |           |                           |                               |                |              |                       |
|--------|---------------------|-----------|---------------------------|-------------------------------|----------------|--------------|-----------------------|
| 1 2    |                     |           |                           |                               |                |              |                       |
|        | Numer<br>zlecenia 👼 | Kod wyst. | Data złożenia<br>zlecenia | Wnioskowana<br>data wykonania | Numer spedycji | Nr kontenera | Status<br>wystawienia |
| Θ      | 285702              | PSW       | 2016-07-07 15:36          |                               | 15/2016        | BMOU5119817  | Oczekujące            |
| 1 2    |                     |           |                           |                               |                |              |                       |
|        | opisz Z             | mień Poka | ż rekord Usuń             | Menu                          |                |              |                       |

Zlecenie można usunąć tylko wtedy, jeżeli żadna z pozycji w zleceniu nie została przyjęta do realizacji, t.j. tylko gdy wszystkie kontenery w zleceniu posiadają status "**Oczekujące**".

Przed usunięciem system wyświetli komunikat ostrzegawczy:

| Wszystkie pozycje wybrane<br>Czy rzeczywiście usunąć? | go wystawienia zostaną usunięte. |
|-------------------------------------------------------|----------------------------------|
|                                                       | OK Anuluj                        |

W ten sposób **usunięte zostanie całe zlecenie** tj. wszystkie kontenery przypisane do danego zlecenia. Aby usunąć wybrane kontenery ze zlecenia patrz pkt 4.3.4.

Jeśli usuwanie zostanie zakończone sukcesem system wyświetli komunikat:

Zlecenie wystawienia usunięte pomyślnie.

W przypadku niepowodzenia zostanie wyświetlony komunikat z przyczyną odrzucenia.

#### Dodawanie nowego kontenera do istniejącego zlecenia wystawienia

**Aby dodać nowy kontener do istniejącego zlecenia** należy wyszukać dane zlecenie lub wszystkie zlecenia danego spedytora, następnie zaznaczyć w tabeli zlecenie, do którego chcemy dopisać numer kontenera. W kolejnym kroku należy wcisnąć przycisk "**Zmień**".

| Zlecenia kontener                                             | owe               | Zlecenia drobnicow                            | e Tabele ko                                       | dowe                              | Administracja               | Moje konto                          | Wyloguj              |        |
|---------------------------------------------------------------|-------------------|-----------------------------------------------|---------------------------------------------------|-----------------------------------|-----------------------------|-------------------------------------|----------------------|--------|
| Zlecenia konten<br>Wystawien                                  | erowe 🄇           | Zestawienia                                   | 0                                                 |                                   |                             |                                     | ~~~                  |        |
| Opcje pr                                                      | zegląda           | nia                                           |                                                   |                                   | 🖃 🗣 🖉 😫                     |                                     |                      |        |
| Nrzlecenia: 03<br>Typ wysławienia:<br>Łączna ilość pozycji: 1 | 2348              |                                               | Y                                                 | Nr kontene<br>Status:             | na: Niezakończone           | Pokaż                               | Ilość na stronie: 10 | _>     |
| Numer<br>zlecenia ♥<br>032348 V<br>Dopisz Zmie                | Kod wyst.<br>VAGA | Data złożenia<br>zlecenia<br>2011-08-25 12:52 | Whioskowana<br>data wykonania<br>2011-08-25 14:00 | Numer spedycji<br>102/23996/20606 | Nr kontenera<br>TGHU0834232 | Status<br>wystawienia<br>Oczekujące |                      |        |
| <b>ATriSof</b>                                                | Сору              | right © 2011                                  |                                                   |                                   |                             |                                     | powrót do            | o góry |

W oknie "**Zlecenie wystawienia – Edycja**" zostaną wyświetlone szczegóły zlecenia (numer, kod wystawienia, nr spedycji, termin, oraz numery kontenerów i status każdego z nich). Aby dopisać kolejny kontener do zlecenia należy wprowadzić jego numer w pole "**Nr kontenera**" (lub wybieramy go z listy podręcznej) a następnie wciskamy "**Dopisz**". Kontener pojawi się na liście, a w kolumnie "Status wystawienia" pojawi się opis "Do dodania".

| Zlecenia kontenerowe | Zlecenia drobnicowe | Tabele kodowe                                  | Administracja             | Moje konto | Wylogi | J)  |
|----------------------|---------------------|------------------------------------------------|---------------------------|------------|--------|-----|
| Zlecenia kontenerowa | zestawienia         | 6                                              |                           |            |        | *** |
| Edycja               |                     |                                                |                           |            |        |     |
|                      | Nr                  | wystawienia: 032348                            |                           |            |        |     |
|                      | ĸ                   | Kod wystawienia: WAGA : V                      | Vażenie kontenera z placu |            |        |     |
|                      |                     | Nr spedycji: 123/456/                          | 789/10                    |            |        |     |
|                      | Data utworze        | nia wystawienia: 2011-08-25                    | 12:52                     |            |        |     |
|                      | Żądany terr         | nin wystawienia:<br>(data i godzina) 2011-08-: | 25 📋 14:00                |            |        |     |
|                      | Nr                  | kontenera                                      | Status wystawienia        |            |        |     |
|                      | TGHU083423          | 2 Ocze                                         | kujące                    | 0          |        |     |
|                      | AMCU700035          | 0 Do c                                         | odania                    | 8          |        |     |
|                      |                     |                                                |                           | Dopisz     |        |     |
|                      |                     | Zapisz                                         | Anuluj                    |            |        |     |
|                      | opyright © 2011     |                                                |                           |            |        |     |

Aby zakończyć edycję należy wcisnąć przycisk "Zapisz".

#### Usuwanie kontenera z istniejącego zlecenia wystawienia

**Aby usunąć kontener z istniejącego już zlecenia** należy wyszukać dane zlecenie lub też wszystkie zlecenia danego spedytora, następnie zaznaczyć w tabeli zlecenie, z którego chcemy usunąć kontener. W kolejnym kroku wciskamy przycisk "**Zmień**".

| Zlecenia konten                                               | lecenia kontenerowe Zlecenia drobnicowe                                                                                    |                           | Tabele ko                     | odowe           | Administracja | Moje konto            | Wyloguj   |      |  |  |  |  |
|---------------------------------------------------------------|----------------------------------------------------------------------------------------------------|---------------------------|-------------------------------|-----------------|---------------|-----------------------|-----------|------|--|--|--|--|
| Zlecenia konte<br>Wystawie                                    | Zlecenia kontenerowe 🚳 Zestawienia 🚳 < 💥                                                                                   |                           |                               |                 |               |                       |           |      |  |  |  |  |
| Opcje                                                         | S Opcje przeglądania                                                                                                    |                           |                               |                 |               |                       |           |      |  |  |  |  |
| Nr zlecenia: 0<br>Typ wystawienia:<br>Łączna ilość pozycji: 1 | r zlecenia: 032348 Nr kontenera:<br>yp wystawienia: Status: Niezakończone<br>kczne ilóść pozycji: 1 Iloźć ne stronie: 10 > |                           |                               |                 |               |                       |           |      |  |  |  |  |
| Numer<br>zlecenia 👼                                           | Kod wyst.                                                                                                    | Data złożenia<br>zlecenia | Wnioskowana<br>data wykonania | Numer spedycji  | Nr kontenera  | Status<br>wystawienia |           |      |  |  |  |  |
| • 032348                                                      | WAGA                                                                                                    | 2011-08-25 12:52          | 2011-08-25 14:00              | 102/23996/20606 | TGHU0834232   | Oczekujące            |           |      |  |  |  |  |
| Dopisz Zn                                                     | nień Poka                                                                                                    | aż rekord Usuń            | Menu                          |                 |               |                       |           |      |  |  |  |  |
|                                                               | ft Copy                                                                                                    | right© 2011               |                               |                 |               |                       | powrót do | góry |  |  |  |  |

W oknie "**Zlecenie wystawienia – Edycja**" zostaną wyświetlone szczegóły zlecenia (numer, kod wystawienia, nr spedycji, termin, oraz numery kontenerów i status każdego z nich). Aby usunąć kontener ze zlecenia wciskamy przycisk <sup>3</sup> przy wybranym numerze kontenera. W kolumnie "Status wystawienia" pojawi się opis "Do usunięcia".

Kontener zostanie usunięty ze zlecenia, pod warunkiem, że nie posiada statusu "Zaakceptowane" lub "Zakończone". W takiej sytuacji system nie pozwoli na jego usunięcie.

| Zlecenia kontenerowe | Zlecenia drobnicowe | Tabele kodowe                                  | Administracja      | Moje konto | Wyloguj  |         |
|----------------------|---------------------|------------------------------------------------|--------------------|------------|----------|---------|
| Zlecenia kontenerowe | 2 💿 Zestawienia     | 6                                              |                    |            | ~~~      | (       |
| Edycja               | henia               |                                                |                    |            |          |         |
|                      | Nr                  | wystawienia: 030954                            |                    |            |          |         |
|                      | ĸ                   | od wystawienia: FUM : Fur                      | nigacja            |            |          |         |
|                      |                     | Nr spedycji: 123/456/2                         | 7890               |            |          |         |
|                      | Data utworze        | nia wystawienia: 2011-07-07                    | 13:38              |            |          |         |
|                      | Żądany terr         | nin wystawienia:<br>(data i godzina) 2011-07-( | 08:00              |            |          |         |
|                      | Nr                  | kontenera                                      | Status wystawienia |            |          |         |
|                      | GLDU500342          | 5 Dou                                          | sunięcia           | 0          |          |         |
|                      | AMCU700028          | 4 Zaak                                         | ceptowane          | 8          |          |         |
|                      |                     |                                                |                    | Dopisz     |          |         |
|                      |                     | Zapisz                                         | Anuluj             |            |          |         |
|                      | opyright © 2011     |                                                |                    |            | powrot d | io gory |

Aby zakończyć edycję wciskamy przycisk "Zapisz".

#### Zmiana terminu lub typu zlecenia wystawienia kontenera

**UWAGA:** W przypadku, gdy zlecenie wystawienia jest zadeklarowane z kilkudniowym wyprzedzeniem, termin zlecenia może być zmieniony **najpóźniej na 1 dzień przed** realizacją zlecenia. Spedytor nie może zmienić terminu ani typu, gdy wystawienie zostało już zrealizowane lub jest w trakcie realizacji.

Aby zmienić termin lub typ zlecenia wystawienia kontenera w oknie "Wystawienia" należy wyszukać dane zlecenie lub też wszystkie zlecenia danego spedytora, następnie zaznaczyć w tabeli zlecenie, które chcemy zmodyfikować, a następnie wciskamy przycisk "Zmień".

W oknie "**Zlecenie wystawienia – Edycja**" możemy zmienić typ zlecenia poprzez zmianę pola "Kod wystawienia". Z listy rozwijanej należy wybrać nowy typ zlecenia i nacisnąć "**Zapisz**".

| Zlecenia kontenerowe | Zlecenia drobnicowe         | Tabele kodowe                                                                 | Administracja                                                                                                    | Moje konto | Wyloguj   |        |
|----------------------|-----------------------------|-------------------------------------------------------------------------------|----------------------------------------------------------------------------------------------------|------------|-----------|--------|
| Zlecenia kontenerowe | e 💿 Zestawienia             | Ø                                                                             |                                                                                                    |            | ***       |        |
| Zlecenie wystaw      | vienia                      |                                                                               |                                                                                                    |            |           | _      |
| Edycja               |                             |                                                                               |                                                                                                    |            |           | _      |
|                      | Nr<br>K                     | wystawienia: 032348                                                           |                                                                                                    | •          |           |        |
|                      | Data utworze<br>Żądany tern | Nr spedycji:<br>FUM : Fun<br>GPKW : Ku<br>(data i godzina)<br>PP : Przes      | zja UC<br>nigacja<br>ontrola weterynaryjna GPK<br>lejanie / Usuwanie nalepel<br>e wystawienia<br>tawienia w placu                                                  | W<br>k IMO |           |        |
|                      | Nr<br>TGHU083423            | kontenera<br>2<br>SCAN : Sk<br>SS : Rozfo<br>TECH : Oc<br>WAGA : W<br>WAGAS : | rin / Sanepid / Wijhars / Pr<br>wizja pełna<br>anowanie<br>rmowanie / Formowanie<br>ena techniczna kontenera<br>Jażenie VGM kontenera<br>Ważenie brutto towaru w J | óbowanie   |           |        |
| <b>∧hrisoft</b> °    | opyright © 2016             | Zapisz                                                                        | Anuluj                                                                                                    |            | powrót do | o góry |

Aby zmienić datę wystawienia w polu "Żądany termin wystawienia" należy wprowadzić nowy termin w formacie "Rok-Miesiąc-Dzień" lub też wybrać datę bezpośrednio z podręcznego kalendarza, dostępnego po wciśnięciu przycisku .

| 030954                                        |                                                                                                    |                                                                                                    |                                                                                                    |                                                                                                    |                                                                                                    |                                                                                                    |                                                                                                    |                                                                                                    |
|-----------------------------------------------|----------------------------------------------------------------------------------------------------|----------------------------------------------------------------------------------------------------|----------------------------------------------------------------------------------------------------|----------------------------------------------------------------------------------------------------|----------------------------------------------------------------------------------------------------|----------------------------------------------------------------------------------------------------|----------------------------------------------------------------------------------------------------|----------------------------------------------------------------------------------------------------|
| FUM : Fumigacja                               |                                                                                                    |                                                                                                    |                                                                                                    |                                                                                                    | -                                                                                                    |                                                                                                    |                                                                                                    |                                                                                                    |
| 102/23996/20508                               |                                                                                                    |                                                                                                    |                                                                                                    |                                                                                                    |                                                                                                    |                                                                                                    |                                                                                                    |                                                                                                    |
| Data utworzenia wystawienia: 2011-07-07 13:38 |                                                                                                    |                                                                                                    |                                                                                                    |                                                                                                    |                                                                                                    |                                                                                                    |                                                                                                    | ×                                                                                                    |
| 2011-10-09 🚺 08:00                            | «                                                                                                    | <<br>D=                                                                                                    | 18/4                                                                                                    | Dzie                                                                                                    | siaj                                                                                                    |                                                                                                    | >                                                                                                    | ×                                                                                                    |
| Status wystav                                 | 39                                                                                                    | Ph                                                                                                    | VVI                                                                                                    | Sr                                                                                                    | υz                                                                                                    | Р                                                                                                    | 50                                                                                                    | - NI                                                                                                    |
| Do usunięcia                                  | 40                                                                                                    | 3                                                                                                    | 4                                                                                                    | 5                                                                                                    | 6                                                                                                    | 7                                                                                                    | 8                                                                                                    |                                                                                                    |
| Zaakceptowane                                 | 41                                                                                                    | 17                                                                                                    | 18                                                                                                    | 12                                                                                                    | 20                                                                                                    | 21                                                                                                    | 22                                                                                                    | 2                                                                                                    |
|                                               | 43                                                                                                    | 24                                                                                                    | 25                                                                                                    | 26                                                                                                    | 27                                                                                                    | 28                                                                                                    | 29                                                                                                    | 3                                                                                                    |
|                                               | 030954<br>FUM : Fumigacja<br>102/23996/20508<br>2011-07-07 13:38<br>2011-10-09 08:00<br>Status wystaw<br>Do usunięcia<br>Zaakceptowane | 030954<br>FUM : Fumigacja<br>102/23996/20508<br>2011-07-07 13:38<br>2011-10-09 08:00<br>T<br>Status wystaw<br>Do usunięcia<br>41<br>Zaakceptowane<br>42<br>43 | 030954<br>FUM : Fumigacja<br>102/23996/20508<br>2011-07-07 13:38<br>2011-10-09 08:00 « «<br>T Pn<br>Status wystaw<br>39<br>40 3<br>Do usunięcia<br>41 10<br>Zaakceptowane<br>42 17<br>43 24 | 030954<br>FUM : Fumigacja<br>102/23996/20508<br>2011-07-07 13:38<br>2011-10-09 08:00<br><b>X X</b><br><b>X X</b><br><b>X</b><br><b>X</b><br><b>X</b><br><b>X</b><br><b>X</b><br><b>X</b><br><b>X</b> | 030954<br>FUM : Fumigacja<br>102/23996/20508<br>2011-07-07 13:38<br>2011-10-09 08:00 T Paździer<br>« C Dzit<br>T Pn Wt Śr<br>39<br>40 3 4 5<br>Do usunięcia<br>41 10 11 12<br>Zaakceptowane<br>43 24 25 26 | 030954<br>FUM : Fumigacja<br>102/23996/20508<br>2011-07-07 13:38<br>2011-10-09 08:00<br>Status wystaw<br>Do usunięcia<br>40 3 4 5 6<br>Do usunięcia<br>41 10 11 12 13<br>Zaakceptowane<br>42 17 18 19 20<br>43 24 25 26 27 | 030954         FUM : Fumigacja         102/23996/20508         2011-07-07 13:38         2011-10-09         08:00         T       Pn         Wt       Śr       Cz         Status wystav         40       3       4       5       6       7         Do usunięcia       41       10       11       12       13       14         Zaakceptowane       42       17       18       19       20       21         43       24       25       26       27       28 | 030954         FUM : Fumigacja         102/23996/20508         2011-07-07 13:38         2011-10-09         08:00         T         Pn       Wt śr       Cz         Pt         Status wystaw         40       3       4       5       6       7       8         Do usunięcia       41       10       11       12       13       14       15         Zaakceptowane       42       17       18       19       20       21       22         43       24       25       26       27       28       29 |

Aby zapisać zmiany należy wcisnąć przycisk "Zapisz".

#### Sprawdzanie statusu wystawienia

**Aby sprawdzić status wystawienia kontenera,** w oknie "**Wystawienia**" wciskamy przycisk "**Pokaż**" i w tabeli poniżej zostaną domyślnie wyświetlone wszystkie zlecenia, których realizacja nie została ukończona.

| Zlece     | enia konten                  | erowe           | Zlecenia drobnicow        | e Tabele k                    | odowe           | Administracja | Moje konto            |  | Wyloguj              |        |  |  |  |
|-----------|------------------------------|-----------------|---------------------------|-------------------------------|-----------------|---------------|-----------------------|--|----------------------|--------|--|--|--|
| Zlece     | enia konte                   | nerowe 🤇        | Zestawienia               | 0                             |                 |               |                       |  |                      |        |  |  |  |
|           | Wystawie                     | enia            |                           |                               |                 |               |                       |  |                      |        |  |  |  |
|           | S Opcje przeglądania 🖃 🕑 🧭 🖸 |                 |                           |                               |                 |               |                       |  |                      |        |  |  |  |
| Nr zlec   | enia:                        |                 |                           |                               | Nr kontene      | ra:           | ]                     |  |                      |        |  |  |  |
| Typ wys   | stawienia:                   |                 |                           |                               | Status:         | Niezakończone | e 🔳                   |  |                      |        |  |  |  |
|           |                              |                 |                           |                               |                 |               | Pokaż                 |  |                      |        |  |  |  |
| Lączna il | lość pozycji: 3              |                 |                           |                               |                 |               |                       |  | Ilość na stronie: 10 | >      |  |  |  |
|           | Numer<br>zlecenia 👼          | Kod wyst.       | Data złożenia<br>zlecenia | Wnioskowana<br>data wykonania | Numer spedycji  | Nr kontenera  | Status<br>wystawienia |  |                      |        |  |  |  |
| 0         | 030954                       | FUM             | 2011-07-07 13:38          | 2011-07-08 08:00              | 123/456/789     | GLDU5003425   | Anulowane             |  |                      |        |  |  |  |
| 0         | 032348                       | WAGA            | 2011-08-25 12:52          | 2011-08-25 14:00              | 456/789/123     | TGHU0834232   | Oczekujące            |  |                      |        |  |  |  |
| 0         | 033997                       | PSW             | 2011-10-13 11:10          | 2011-10-14 08:00              | 103/22450/36580 | CMAU5929955   | Zaakceptowane         |  |                      |        |  |  |  |
| Dop       | iisz Zr                      | mień Poka       | aż rekord Usuń            | Menu                          |                 |               |                       |  |                      |        |  |  |  |
|           |                              |                 |                           |                               |                 |               |                       |  | powrót do            | o góry |  |  |  |
| 1         | TriSo                        | <b>ft</b> Соруг | right© 2011               |                               |                 |               |                       |  |                      |        |  |  |  |

Wpisy w kolumnie "Status wystawienia" informują o aktualnym stanie realizacji.

## 3.5. Listy załadunkowe

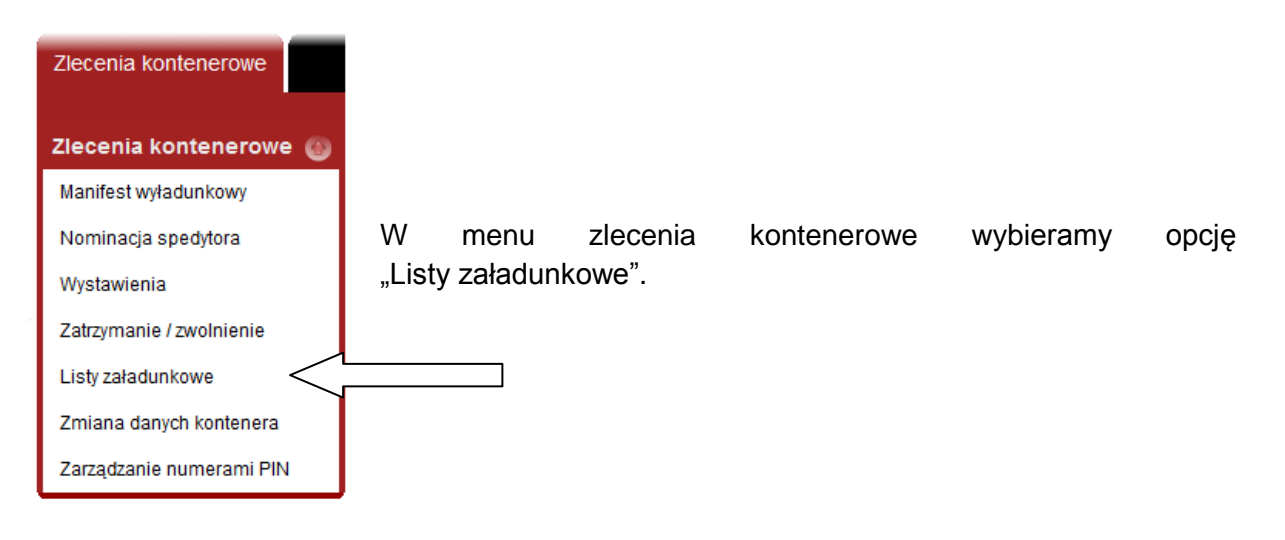

### 3.5.1. Analiza i monitorowanie list załadunkowych

Zostanie wyświetlony ekran wyboru list załadunkowych. Na liście są wyświetlane opublikowane przez linię żeglugową komunikaty COPRAR i BAPLIE.

| Zlec                    | enia kontenerowe                                                                                                    | Zlecenia drobnicowe | Tabele kodowe | Administracja | Moje kon    | to Wylogu           | ij             |  |  |  |  |  |  |
|-------------------------|----------------------------------------------------------------------------------------------------|---------------------|---------------|---------------|-------------|---------------------|----------------|--|--|--|--|--|--|
| Zleo                    | Zlecenia kontenerowe 💿 Zestawienia 💿 < < Kontenerowe 🐨 Zestawienia                                                         |                     |               |               |             |                     |                |  |  |  |  |  |  |
|                         | Opcje przeglądania                                                                                                    |                     |               |               |             |                     |                |  |  |  |  |  |  |
| Nazw:<br>Nume<br>Łączna | zwa listy: Podróž:<br>ımer listy: Kod firmy: Pokaż<br>zna ilość pozycji: 37 Zaznaczonych pozycji: 0 Ilość na stronie: 10 ♪ |                     |               |               |             |                     |                |  |  |  |  |  |  |
| 123                     | 234                                                                                                    |                     |               |               |             |                     |                |  |  |  |  |  |  |
|                         | Data wysłania 😤                                                                                                    | Nadawca             | Numer listy   | Nazwa listy   | Kod podrózy | Nazwa statku        | Kod firmy      |  |  |  |  |  |  |
|                         | 2012-05-24 12:34:25                                                                                                    | HLCL                | 34 CC         | PRAR 5        | 5641171203W | EMOTION, PBKY       | HPL            |  |  |  |  |  |  |
| H                       | 2012-05-04 00.06.59                                                                                                    | HLCL                |               |               | 562046      | CHARLUTTA, LAZR     | HPL            |  |  |  |  |  |  |
|                         | 2012-05-02 09:16:06                                                                                                    | HICL                |               |               | 562045      | STEFAN SIBUM, V2FC3 |                |  |  |  |  |  |  |
| H                       | 2012-05-02 08:53:53                                                                                                    | HLCL                | 5 00          | PRAR F        | 562043      | REINBEK ASVH3       | HPI            |  |  |  |  |  |  |
|                         | 2012-04-30 14:49:33                                                                                                    | HLCL                | 5 CC          | PRAR 5        | 562043      | REINBEK, A8VH3      | HPL            |  |  |  |  |  |  |
|                         | 2012-04-30 13:46:38                                                                                                    | HLCL                | 5 00          | PRAR 5        | 562043      | REINBEK, A8VH3      | HPL            |  |  |  |  |  |  |
|                         | 2012-04-30 13:46:33                                                                                                    | HLCL                | 5 CC          | PRAR 5        | 562043      | REINBEK, A8VH3      | HPL            |  |  |  |  |  |  |
|                         |                                                                                                    |                     |               |               |             |                     |                |  |  |  |  |  |  |
| 123                     | 3 4                                                                                                    |                     |               |               |             |                     |                |  |  |  |  |  |  |
| 123                     | 34                                                                                                    |                     | Dale          | aj Anuluj     |             |                     | powrót do góry |  |  |  |  |  |  |

Za pomocą pola wyboru w pierwszej kolumnie wybieramy najnowszy komunikat (lub komunikaty – np. gdy przesyłane są częściowe listy załadunkowe od różnych klientów) dla danej podróży – należy kierować się numerem listy i datą wysłania komunikatu. Następnie naciskamy przycisk "Dalej" u dołu strony.

Zostanie wyświetlone okno Listy załadunkowe. W górnej tabeli zawarte są szczegóły dot. wybranego komunikatu (komunikatów). Można zmodyfikować wcześniejszy wybór komunikatów za pomocą przycisków Dodaj listę, Usuń wszystkie, lub przycisku [2].

| Listy załadu                                           | nkowe                     |                          |                   |                           |                                  |               |             |                                   |
|--------------------------------------------------------|---------------------------|--------------------------|-------------------|---------------------------|----------------------------------|---------------|-------------|-----------------------------------|
| Opcje prz                                              | eglądania                 |                          | ~                 | ] 💽 🖍 🕴                   |                                  |               |             |                                   |
| Data wysłania                                          | Nadawca                   | Numer listy              | Nazwa listy       | Kod pod                   | róży Na                          | nzwa statku   | Kod firmy   |                                   |
| 2012-06-18 09:29:00                                    | TEAMLINES                 | 000924703002             | COPRAR            | REIN120                   | 1232 R                           | EINBEK, A8VH3 | TMLN        | (U)<br>U)                         |
| Dodaj listę                                            | Usuń wszystkie            |                          |                   |                           |                                  |               |             |                                   |
| Podróż bieżąca: HL                                     | .C-EMO-004                | 1207W / 1207W            |                   |                           |                                  |               |             |                                   |
| Wymagane jest                                          | wybranie co najmniej jed  | nej listy i wprowadzenie | filtru na podróż. |                           |                                  |               |             |                                   |
| Kontenery: Ws<br>Próg rozbieżności 250<br>wagowej: 250 | zystkie 💌 Kod<br>10 Bral  | gestora: HPL             | dróżą: 🗹 🛛 Pokaż  |                           |                                  |               |             |                                   |
| Lączna ilość pozycji: O                                | Zaznaczonych pozycji: O   |                          |                   |                           |                                  |               |             |                                   |
| 🔲 Nr kontenera 🖣                                       | Status syne               | chronizacji              | Miejsce złożenia  | Status<br>[lista (term.)] | Rozmiar / typ<br>[lista (term.)] | Kody zatrz.   | Kod podrózy | Port wyładunku<br>[lista (term.)] |
| Nie znaleziono                                         | pozycji. Spróbuj użyć inr | ych opcji przeglądania.  |                   |                           |                                  |               |             |                                   |
| Menu                                                   |                           |                          |                   |                           |                                  |               |             |                                   |

Kolorem niebieskim zaznaczono pola:

- podróż bieżąca wybieramy lub wpisujemy kod spodziewanej podróży wg numeracji GCT; numer podróży armatorskiej zostanie wyświetlony w polu obok
- kontenery filtr umożliwiający pokazanie kontenerów: wszystkich, tylko pełnych, tylko pustych

domyślnie : Wszystkie

- kod gestora filtr umożliwiający pokazanie tylko kontenerów wybranego gestora domyślnie: puste pole
- próg rozbieżności wagowej jeśli zadeklarujemy jakąś wartość np. 2500 kg to system podświetli kolorem czerwonym rozbieżności w wadze miedzy listą zał. a danymi z awizacji spedytorskiej przekraczające zadeklarowaną wartość domyślnie: puste pole
- braki zaznaczenie tej opcji spowoduje wyświetlenie na pomarańczowo kontenerów, które figurują na liście załadunkowej, ale nie ma ich na terminalu (pot. "niedojazdy"); rozróżniamy dwa rodzaje braków: z awizacją złożenia i bez awizacji złożenia domyślnie: zaznaczone pole
- Z niezgodną podróżą zaznaczenie tej opcji spowoduje wyświetlenie na szaro kontenerów tzw. "nadprogramowych", które kwalifikują się do usunięcia z listy. Kontenery szare będą usunięte, jeśli przy Synchronizacji będzie użyta opcja "usuwaj kontenery z niezgodną podróżą" domyślnie: zaznaczone pole

Wciśnięcie przycisku Pokaż spowoduje rozpoczęcie analizy danych. Generowanie pierwszego raportu dla danej podróży może potrwać do kilku minut. W tym czasie u góry strony będzie widniał komunikat Operacja w toku...

| Nr kontenera 👼 | Miejsce złożenia | Status<br>[lista (term.)] | Rozmiar / typ<br>[lista (term.)] | Kody zatrz. | Kod podrózy    | Port wyładunku<br>[lista (term.)] | Kody SP | Gestor<br>[lista (term.)] | Waga brutto (kg)<br>] [lista (term.)] Uszkodz. |             | Plomby                          | Nr bukingu<br>[lista (term.)] | Spedytor  |
|----------------|------------------|---------------------------|----------------------------------|-------------|----------------|-----------------------------------|---------|---------------------------|------------------------------------------------|-------------|---------------------------------|-------------------------------|-----------|
| CSQU3162161    | Plac. B3-56-1-2  | XF                        | 22/G1                            |             | 0              | <b>I</b>                          |         | HPL                       | 17155 (19655)                                  | Z9D,Z9R,Z9S | UCPU807 2097999                 | 35205344                      | DHL       |
| CSQU4429226    | Plac. B3-60-6-1  | XF                        | 42/G1 (42/G0)                    |             | <b>I</b>       | DECTB (DEBRV)                     |         | HPL                       | 6980 (19600)                                   |             | CB593286                        | 35870760                      | ATM       |
| DFSU1002275    | Plac. A1-10-2-3  | XF                        | 22/G0(22/G1)                     |             | <b>I</b>       | <b>I</b>                          |         | HPL                       | 20160 (22660)                                  |             | UC6130 CB480304                 | 32538341                      | YUSE      |
| FCIU2191143    | Plac. B3-56-6-1  | XF                        | 22/G0(22/G1)                     | DT          | 0              | <b>I</b>                          |         | HPL                       | 12133 (14633)                                  |             | 0000308 UC6494                  | 31538109                      | KUEH      |
| FCIU2484917    | Plac. A1-5-4-2   | XF                        | 22/G1 (22/G0)                    |             | <b>I</b>       | <b></b>                           |         | HPL                       | 3656 (7059)                                    |             | 0003197 UCE380                  | 36871423                      | TRSP      |
| FCIU2982015    | Plac. B3-56-2-3  | XF                        | 22/G1                            | DT          | <b>I</b>       | <b>O</b>                          | VN      | HPL                       | 10000 (22970)                                  |             | 1147788 UCPU1958 IW2815/B412936 | 32870752                      | SCAC      |
| FCIU8392335    | Plac. A1-26-4-1  | XF                        | 45/G1                            |             | <b>I</b>       | <b>I</b>                          |         | HPL                       | 16731 (20511)                                  | FOC         | 150925 UCPU3046                 | 32537857                      | ATC       |
| FSCU4145676    | Plac. A3-64-6-3  | XF                        | 42/G1                            |             | <b>I</b>       | <b></b>                           |         | HPL                       | 11300 (15300)                                  | Z9D,Z9R,Z9S | UC9580 ES2717201                | 34538142                      | TNPL      |
| FSCU4223948    | Plac. C3-54-6-1  | XF                        | 42/G0(42/G1)                     |             | <b>I</b>       | <b>I</b>                          | DG,VN   | HPL                       | 13115 (15979)                                  |             | 004232                          | 34870772                      | ROHL      |
| FSCU6284238    | Plac. A1-18-3-3  | XF                        | 45/G1                            | DT          | <b>I</b>       | <b>I</b>                          |         | HPL                       | 20500 (24500)                                  | Z9D,Z9R,Z9S | 005383                          | 30205138                      | UNIL      |
| FSCU6410927    | Plac. A3-68-6-3  | XF                        | 45/G1                            |             | <b>I</b>       | <b>I</b>                          |         | HPL                       | 12885 (16811)                                  | Z9D,Z9R,Z9S | 0157595 UCPU1952                | 31538048                      | EULG      |
| FSCU6450241    | Plac. A1-18-6-2  | XF                        | 45/G1                            |             | <b>I</b>       | <b>I</b>                          |         | HPL                       | 24307 (28307)                                  |             | 0105939 UCPU1379                | 38205708 (3820578)            | ITL       |
| FSCU6646907    | Plac. B3-62-5-1  | XF                        | 45/G1                            |             | <b>I</b>       | <b>I</b>                          |         | HPL                       | 21572 (25572)                                  | Z9D,Z9R     | EUR0591970                      | 31205147                      | SCHN      |
| FSCU6657368    | Awizacja XF      | (XF)                      | (45/G1)                          | DT          | (HLC-EMO-002)  | (DEBRV)                           |         | (HPL)                     | (14970)                                        |             | 208431 UCPU2380                 | (36871454)                    | ATC       |
| FSCU6657434    | Brak kontenera   | XF                        | 45 / G1                          |             | 56411/1203W () | DECTA ()                          |         | HPL                       | 19897                                          |             |                                 | 39538266                      |           |
| FSCU6684830    | Plac. A1-4-2-3   | XF                        | 45/G1                            |             | ۲              | <b>Ø</b>                          |         | HPL                       | 24528 (28528)                                  |             | 1237068 0106006 UC8835          | 31538215<br>(315382215)       | ITL       |
| FSCU6686181    | Plac. A3-68-6-2  | XF                        | 45/G1                            |             | 0              | <b>I</b>                          |         | HPL                       | 10000 (8490)                                   | Z9D         | 0019224 0009386                 | 34538136                      | ATC       |
| FSCU7700237    | Plac. A1-10-6-5  | XF                        | 22/G1                            |             | <b>I</b>       | <b>I</b>                          | VN      | HPL                       | 10000 (23820)                                  | Z9D,Z9S     | A001564 UCPU1958 IW2815 B412781 | 32870752                      | SCAC      |
| FSCU9415706    | Kolej GCT        | XF                        | 45/G0 (45/G1)                    |             | <b>I</b>       | DECTA (DEBRV)                     |         | HPL                       | 14540 (18210)                                  |             | 150921 UCPU3046                 | 39537723                      | ATC       |
| FSCU9512630    | Plac. A1-40-1-1  | XF                        | 45/G1                            |             | 0              | <b>Ø</b>                          |         | HPL                       | 14501 (18501)                                  |             | UCB760 IK0456135 00011210       | 30205255<br>(39871842)        | HPLF      |
| FSCU9617651    | Plac. A1-26-1-1  | XF                        | 45/G1                            |             | <b>I</b>       | <b>I</b>                          |         | HPL                       | 24307 (28307)                                  |             | A009175 ucpu1379                | 33538160                      | ITL       |
| FSCU9858854    | Plac. A1-18-4-5  | XF                        | 45/G0 (45/G1)                    |             | <b>I</b>       | DECTB (DEBRV)                     |         | HPL                       | 17278 (21171)                                  |             | 150918 UCPU3046                 | 32204897                      | ATC       |
| GATU0449829    | Plac. A1-10-4-3  | XF                        | 22/G1                            |             | 0              | <b>I</b>                          |         | HPL                       | 21370 (23585)                                  | Z9D,Z9R,Z9S | 1195721 UCPU2208                | 33205843                      | ITL       |
| GATU0698987    | Brak kontenera   | XF                        | 22/G0                            |             | 56411/1203W () | DECTA ()                          |         | HPL                       | 12713                                          |             |                                 | 35538411                      |           |
| GATU0802915    | Plac. A1-10-2-5  | XF                        | 22/G0(22/G1)                     |             | Ø              | <b>I</b>                          |         | HPL                       | 2300 (4800)                                    | Z9R,Z9S     | 0149306 UC7805                  | 33538368                      | EXPT      |
| GATU1306458    | Brak kontenera   | XF                        | 22/G0                            |             | 56411/1203W () | DECTB ()                          |         | HPL                       | 6000                                           |             |                                 | 38871425                      |           |
| GATU1346912    | Plac. B3-56-3-1  | XF                        | 22/G1                            |             | 0              | <b>I</b>                          | VN      | HPL                       | 3838 (6338)                                    |             | A001119                         | 32204833                      | DHL       |
| GATU1358765    | Brak kontenera   | XF                        | 22/G0                            |             | 56411/1203W () | DEBRV ()                          |         | HPL                       | 1696                                           |             |                                 | 31871329                      |           |
| GATU4140083    | Plac. A3-64-5-2  | XF                        | 42/G1                            |             | <b>I</b>       | <b></b>                           | VN      | HPL                       | 3731 (7731)                                    | Z9D,Z9R     | S015271 A1079407                | 30871577                      | OCPL      |
| GATU8040267    | Plac. MSH-6-1-1  | XF                        | 45/G1                            |             | <b>I</b>       | <b>I</b>                          |         | HPL                       | 6811 (10810)                                   | Z9D,Z9R,Z9S | UCPU2624 IK0456265 00011203     | 32205056                      | HPLF      |
| GATU8040800    | Plac. A1-18-1-1  | XF                        | 45/G0 (45/G1)                    |             | $\bigcirc$     | <b>I</b>                          |         | HPL                       | 15314 (19314)                                  | Z9R,Z9S     | KL1818041 UCPU2909              | 30537700                      | EULG      |
| GATU8108264    | Plac. A3-64-3-3  | XF                        | 45 / G1                          | DT          | <b>I</b>       | <u> </u>                          |         | HPL                       | 15000 (6400)                                   | Z9D,Z9R,Z9S | 436211                          | 38538529                      | FDEX      |
| GATU8196769    | Plac. B3-60-6-4  | XF                        | 45/G1                            |             | <b>I</b>       | DECTB (DEBRV)                     |         | HPL                       | 14430 (18160)                                  |             | 207096 UCPU2380                 | 37537015                      | ATC       |
| GATU8269572    | Awizacja XF      | XF                        | 45/G0                            | DT          | <b>S</b>       |                                   | VN      | HPL                       | 14382                                          |             | 0450229 UCPU1361                | 37204937                      | BIRK      |
| GATU8527580    | Plac. A3-68-6-5  | XF                        | 45/G1                            |             | <b>I</b>       |                                   |         | HPL                       | 15917 (14500)                                  | Z9R,X9S     | 0500413                         | 36538655                      | UNIL      |
| OATU0700400    | Disc 40.004.4    | lare -                    | 10101                            |             |                |                                   |         | Luni I                    | 0070 (6000)                                    | 705 70      | 0007000                         | 0000000                       | L L IK HI |

Rozbieżność w kodzie rozmiaru lub typu kontenera z lewej dane z listy, z prawej z systemu GCT

Port wyładunku z systemu GCT (z awizacji złożenia)

Port wyładunku z listy załadunkowej

Rozbieżność w wadze większa niż zadeklarowana wartość 2500 kg z lewej dane z listy , z prawej dane z GCT

#### LEGENDA:

Linia biała – brak rozbieżności – dane w systemie GCT zgodne z listą załadunkową Linia jasnoniebieska – w analizie danych kontenera wykryto co najmniej jedną rozbieżność Pole ciemnoniebieskie – wskazuje dokładnie, które dane są niezgodne i pokazuje je – z lewej strony wartość z listy załadunkowej, z prawej w nawiasie wartość z systemu GCT (pochodząca zazwyczaj z awizacji złożenia)

Linia szara – kontener z niezgodną podróżą czyli "nadprogramowy" – nie figuruje na liście załadunkowej, a mimo tego jest przypisany do analizowanej podróży. Przy synchronizacji finalnej wersji listy takie kontenery zostaną usunięte z podróży i przeniesione na najbliższą podróż lub statek w ramach serwisu.

Linia pomarańczowa – braki czyli tzw. "niedojazdy". Rozróżniamy dwa rodzaje braków: z awizacją złożenia i bez (informacja o tym znajduje się w kolumnie 'miejsce złożenia').

| <b>Ø</b>     | <b>Ø</b>      |
|--------------|---------------|
| $\bigotimes$ | <b>I</b>      |
| $\odot$      | DECTA (DECTB) |
| 0            | <b>I</b>      |

Zielone znaczki oznaczają zgodność danych w kluczowych kolumnach czyli Kod podróży i Port wyładunku.

Program obsługuje także przypadki, kiedy na liście załadunkowej pojawią się pozycje bez numeru kontenera (gdy numer nie jest jeszcze znany) i jest w stanie dopasować kontener na placu do pozycji na liście za pomocą numeru bukingu.

#### 3.5.2. Synchronizacja listy po stronie GCT

Uruchomienie synchronizacji listy spowoduje poprawienie podróży i portu wyładunku tak, aby były zgodne z listą załadunkową.

Synchronizacja obejmie zarówno kontenery na placu jak i nieprawidłowe awizacje złożenia. W ten sposób nawet kontenery nieprawidłowo zaawizowane zostaną przyjęte zgodnie z listą załadunkową i wg tych danych zostaną skierowane w odpowiednie miejsce na placu składowym.

## 3.6. Zmiana danych kontenera

GCT udostępnia agentom / armatorom możliwość dokonywania zmian niektórych danych kontenerów znajdujących się <u>na terminalu</u>, t.j. "Wagi towaru", "VGM deklarowana wartość" oraz "VGM Metoda ważenia".

| Zleo   | enia kontenerow                                                                                                    | e Zlece          | nia drobni | cowe   | Tabele kodo | we          | Administracj     | a Wylo           | iguj            |                  |            |                    |          |                |                            |
|--------|----------------------------------------------------------------------------------------------------|------------------|------------|--------|-------------|-------------|------------------|------------------|-----------------|------------------|------------|--------------------|----------|----------------|----------------------------|
| Zleo   | Zlecenia kontenerowe 💮 Zestawienia 💮                                                                                                    |                  |            |        |             |             |                  |                  |                 |                  |            |                    |          |                |                            |
|        | Zmiana danych kontenera                                                                                                    |                  |            |        |             |             |                  |                  |                 |                  |            |                    |          |                |                            |
|        | Opçie przeglądania                                                                                                    |                  |            |        |             |             |                  |                  |                 |                  |            |                    |          |                |                            |
| Kod g  | od gestora:                                                                                                    |                  |            |        |             |             |                  |                  |                 |                  |            |                    |          |                |                            |
| Nr ko  | ntenera:                                                                                                    |                  |            |        |             |             | Status kontenera | :                |                 | •                |            |                    |          |                |                            |
| Kod s  | pedytora:                                                                                                    |                  |            |        |             | •           | Kod SP:          |                  |                 |                  |            |                    |          |                |                            |
| llość  | dni na terminalu:                                                                                                    |                  |            |        |             |             | Kod zatrzymania: | Kod zatrzymania: |                 |                  |            |                    |          |                |                            |
| Długo  | ość kontenera:                                                                                                    | •                |            |        |             |             | Towar unijny:    | -                |                 | Po               | okaż       |                    |          |                |                            |
| :ączna | i ilość pozycji: 63                                                                                                    | Zaznaczonych     | pozycji: O |        |             |             |                  |                  |                 |                  |            |                    |          |                |                            |
| 12:    | 345 🚿                                                                                                    |                  |            |        |             |             |                  |                  |                 |                  |            |                    |          |                |                            |
|        | Nr kontenera 🏶                                                                                                    | Rozmiar /<br>typ | Status     | Gestor | Kody zatrz. | Dekl.<br>EU | Miejsce złożenia | Podróż/Statek    | Port<br>nadania | Port<br>docelowy | Nr bukingu | Waga<br>netto (kg) | VGM (kg) | Metoda ważenia | VGM - Osoba odpowiedzialna |
|        | ASDU1234567                                                                                                    | 42/P1            | EM         | HPL    |             | Tak         | Kolej GCT        |                  |                 |                  |            |                    |          |                |                            |
|        | BEAU2279972                                                                                                    | 22/G1            | EM         | YML    |             | Tak         | Plac. C2-44-2-1  |                  |                 |                  |            |                    |          |                |                            |
| 12:    | 345 🔉                                                                                                    |                  |            |        |             |             |                  |                  |                 |                  |            |                    |          |                |                            |
| Waga   | VIGE CONTRACTOR OF CONTRACTOR OF CONTRACTOR |                  |            |        |             |             |                  |                  |                 |                  |            |                    |          |                |                            |
| _ (    | <u>&gt;trisoft</u>                                                                                                    | Copyright        | 2016       |        |             |             |                  |                  |                 |                  |            |                    |          |                |                            |

Żeby zmienić dane należy (na ekranie 'Opcje przeglądania') wybrać kontener lub kontenery z listy i wcisnąć przycisk u dołu strony odpowiadający żądanej operacji.

Na ekranie edycji zostaną wyświetlone wybrane kontenery. Listę można wydłużyć o kontenery dopisywane ręcznie (puste pole na nr kontenera i przycisk 'Dopisz'), lub skrócić – usuwając rekordy za pomocą przycisku 20 po prawej stronie.

| Zlecenia kontenerowe          | Zlecenia drobnicowe                  | Tabele kodowe                                        | Administracja               | Wyloguj                      |                    |
|-------------------------------|--------------------------------------|------------------------------------------------------|-----------------------------|------------------------------|--------------------|
| Zlecenia kontenerowe          | e 💿 Zestawienia                      | 0                                                    |                             |                              | ***                |
| Zmiana danych                 | kontenera                            |                                                      |                             |                              |                    |
| Edycja                        |                                      |                                                      |                             |                              |                    |
|                               | 7.000                                | vfikowana mana hrutto VC                             | M (ka)                      | ionia Motoda 1               |                    |
| F                             | zwei<br>Poprzez wypełnienie powyższy | ynkuwana masa bruuu vo<br>ch pól użytkownik daklarui | e "Zwervfikowana mase brut  | to" kontenera w rozumieniu z | rmian do konwencij |
|                               | SOL                                  | AS, Rozdział VI, część A, p                          | rawidło 2, wchodzących w ży | cie od 01.07.2016 r.         |                    |
|                               | •• • • •                             | <b></b>                                              |                             |                              |                    |
| NF KONTENERA<br>Bozmiar / Tvo | NF WIZYTY<br>Status                  | Fodroz /<br>Kod SP                                   | Statek<br>Port za           | ładuknu Port                 | wyładunku          |
| Gestor                        |                                      | Towar                                                |                             | Waga                         | a netto (kg)       |
| VGM Metoda ważenia            |                                      | VGM Os                                               | oba odpowiedzialna          | VGM                          | (kg)               |
| Numer bukingu                 |                                      | Kod zatr                                             | zymania                     |                              |                    |
| Numery plomb                  |                                      |                                                      |                             |                              |                    |
| CAIU3306660                   | 1 624E364                            | 10 17 22                                             | CONTRACTOR AND              |                              |                    |
| 42/P1                         | XF                                   | OW,OH                                                | PLGD                        | Y NLR                        | TE 👩               |
| UAS United Arab Shipping      | Company                              | LCL z?                                               | om mosi?dzu                 | 1                            | nine u             |
| P.00/178.0/                   |                                      | DT,VM                                                |                             |                              |                    |
| Abdarda                       |                                      |                                                      |                             |                              |                    |
| I                             |                                      |                                                      |                             |                              |                    |
|                               |                                      |                                                      |                             |                              | Dopisz             |
| L                             |                                      |                                                      |                             |                              |                    |
|                               |                                      |                                                      |                             |                              |                    |
|                               |                                      | Zap                                                  | isz Anuluj                  |                              |                    |
|                               |                                      |                                                      |                             |                              | powrót do góny     |
| Atrisoft                      | opyright © 2016                      |                                                      |                             |                              |                    |

U góry ekranu edycji na środku należy wpisać (lub wybrać z rozwijanego menu) nowe dane. Następnie należy wcisnąć przycisk '**Zapisz'** u dołu strony co spowoduje zapisanie zmian we wszystkich wybranych kontenerach.

### 4. ZESTAWIENIA

## 4.1. Karta kontenera (bieżąca)

Aby wyświetlić aktualną kartę kontenera z Menu "**Zlecenia kontenerowe**" → "**Zestawienia**" wybieramy opcję "**Karta kontenera**".

W nowo otwartym oknie wprowadzamy numer kontenera i wciskamy przycisk "Pokaż".

| Zlec                                                                     | enia kontenero              | owe ZI        | ecenia drobnicowe Rozi                | iczenia          | Tabe                | ele kodowe  | Ad       | ministracja   | Wyloguj       |                |  |
|--------------------------------------------------------------------------|-----------------------------|---------------|---------------------------------------|------------------|---------------------|-------------|----------|---------------|---------------|----------------|--|
| Zleo                                                                     | enia kontene<br>Karta konte | erowe 💿       | Zestawienia 💿                         |                  |                     |             |          |               |               | ***            |  |
| Opcje przeglądania                                                       |                             |               |                                       |                  |                     |             |          |               |               |                |  |
| Nr kontenera: Pokaż Wymagane jest wypełnienie filtru na numer kontenera. |                             |               |                                       |                  |                     |             |          |               |               |                |  |
| Łączna                                                                   | ilość pozycji: 0            |               |                                       |                  |                     |             |          |               | Ilość na stro | onie: 10 >     |  |
|                                                                          | Nr wizyty                   | Gestor        | Nazwa gestora                         | Rozmiar /<br>typ | Status<br>kontenera | Lokalizacja | Spedytor | Data złożenia | Data podjęcia |                |  |
|                                                                          | Nie znalezion               | o pozycji. Sj | próbuj użyć innych opcji przeglądania |                  |                     |             |          |               | -             |                |  |
| Pokaż rekord Drukuj Menu                                                 |                             |               |                                       |                  |                     |             |          |               |               |                |  |
|                                                                          |                             |               |                                       |                  |                     |             |          |               |               | powrót do góry |  |
| 6                                                                        | trisoft                     | Copyrig       | ht © 2016                             |                  |                     |             |          |               | _             |                |  |

Jeśli w okresie ostatnich 30 dni kontener miał jedną wizytę na terminalu, karta kontenera aktualnej wizyty zostanie wyświetlona automatycznie. Jeśli wizyt było więcej to w tabeli poniżej zostanie wyświetlona lista wizyt danego kontenera. Wybieramy tę podróż, której szczegóły chcemy zobaczyć i wciskamy "**Pokaż rekord**".

Przykład karty kontenera znajduje się na następnej stronie.

| Podgląd                | (2016-06-10 13:01)             |                            |                               |
|------------------------|--------------------------------|----------------------------|-------------------------------|
| Nr kontenera:          | AMCU2504030                    |                            |                               |
| Nr wizyty:             | 16100722                       |                            |                               |
| Podróż / Statek:       | 581EFR / Charlotta B (CHB)     | Kod towaru:                | 7222                          |
| Gestor:                | CMA CMA CGM                    | Nazwa towaru:              | OTHER BARS AND RODS OF STAINL |
| Rozmiar / Typ:         | 22/U1                          | Towar unijny:              | Nie                           |
| Status kontenera:      | IF Import peiny                | Waga towaru (kg):          | 22718                         |
|                        |                                | VGM (kg):                  |                               |
|                        |                                | Metoda ważenia             |                               |
|                        |                                | VGM - Osoba odpowiedzialna | а                             |
| Temp.chłodzenia (°C    | E .                            | Waga całkowita (kg):       | 25018                         |
| Lokalizacja:           | Plac. F2-44-5-4                | Kontrola weterynaryjna:    |                               |
| Port załadunku:        | DECTB                          | Nr bukingu:                | IN80569058                    |
| Port nadania:          | INNSA                          | Spedytor:                  | SPEDYTOR XXYYZZ               |
| Port wyładunku:        | PLGDY                          | Nr spedycji:               |                               |
| Port docelowy:         | PLGDY                          | Nr MRN:                    |                               |
| Miejsce na statku:     | Bay: 15, Rząd: 05, Warstwa: 02 | Ponadgabaryt (m):          |                               |
| Data złożenia:         | 2016-03-08 08:10               | Plomby awizowane:          |                               |
| Data podjęcia:         |                                | Plomby stwierdzone:        | F0596910,371199               |
| llość dni na terminalu | E 95                           | Set kontenerów:            |                               |
| Nr zwolnienia celneg   | D:                             |                            |                               |
| Uwagi UC:              |                                |                            |                               |
| Uwagi:                 | PUSTY, CZYSTY NA GCT           |                            |                               |
|                        |                                |                            |                               |
| Kody zatrzymań         |                                | Kody uszkodzeń             |                               |
| Nouy Zau Zyman         | diama a deservata U.C.         | Z9D Wiele uszkodzeń        | Wgniecenie                    |
| Di lowarpo             | diega ouprawie oc              | Z9S Wiele uszkodzen        | Rysa                          |
|                        |                                | Z9R Wiele uszkodzen        | Skorodowanie                  |
|                        | Histo                          | oria zatrzymań / zwolnień  |                               |
| Data                   | Użytkownik                     | Typ Kod<br>Typ zatrzymania | Nr zwolnienia                 |
| 2016-03-07 1           | 1:36 XPR:PZKB:gctedi           | Zatrzymanie DT             |                               |
|                        |                                | Historia zmian             |                               |
|                        |                                |                            |                               |

Aby obejrzeć karty kontenera starsze niż 30 dni należy użyć opcji "Terminalowy system informacyjny".

Kompletna karta kontenera zostanie wyświetlona dla spedytora, który jest nominowany do podjęcia i/lub manipulacji. W przeciwnym wypadku dane szczegółowe zostaną ukryte za pomocą gwiazdek (\*\*\*) – przykład na następnej stronie.

| Podgląd (               | 2016-06-10 13:20)              |                                   |
|-------------------------|--------------------------------|-----------------------------------|
| Nr kontenera:           | AMCU2504030                    |                                   |
| Nr wizyty:              | 16100722                       |                                   |
| Podróż / Statek:        | 581EFR / Charlotta B (CHB)     | Kod towaru: ***                   |
| Gestor:                 | *** ***                        | Nazwa towaru: ***                 |
| Rozmiar / Typ:          | 22 / U1                        | Towar unijny: Nie                 |
| Status kontenera:       | IF Import pełny                | Waga towaru (kg): 22718           |
|                         |                                | VGM (kg):                         |
|                         |                                | Metoda ważenia                    |
|                         |                                | VGM - Osoba odpowiedzialna        |
| Temp.chłodzenia (°C):   |                                | Waga całkowita (kg): 25018        |
| Lokalizacja:            | Plac. F2-44-5-4                | Kontrola weterynaryjna: ***       |
| Port załadunku:         | ***                            | Nr bukingu: IN80569058            |
| Port nadania:           | ***                            | Spedytor: SPEDYTOR XXY            |
| Port wyładunku:         | PLGDY                          | Nr spedycji: ***                  |
| Port docelowy:          | ***                            | Nr MRN:                           |
| Miejsce na statku:      | Bay: 15, Rząd: 05, Warstwa: 02 | Ponadgabaryt (m):                 |
| Data złożenia:          | 2016-03-08 08:10               | Plomby awizowane:                 |
| Data podjęcia:          |                                | Plomby stwierdzone: F0596910,3711 |
| llość dni na terminalu: | ***                            | Set kontenerów:                   |
| Uwagi:                  | ***                            |                                   |
|                         |                                | Kody uszkodzeń                    |
| Kody zatrzymań          |                                | Z9D Wiele uszkodzeń Wgniecenie    |
| DT Towar pod            | ega odprawie UC                | Z9S Wiele uszkodzeń Rysa          |
|                         |                                | Z9R Wiele uszkodzeń Skorodowanie  |
|                         | Historia za                    | rzymań / zwolnień                 |
| Data                    | Użytkownik                     | Typ Kod Nr zwolnienia             |
|                         |                                | zatrzymania                       |
|                         |                                |                                   |

#### Kontenery w secie

Set kontenerów to zgrupowane razem kontenery typu flat w ilości od 2 do 5 sztuk. W secie jeden z kontenerów nazywamy "kontenerem głównym", mówi o tym specjalny kod **BP**. Kontenery zwane "podrzędnymi" otrzymują specjalny kod **BS**. Dobrą praktyką jest stosowanie zasady, że kontener główny to ten, który znajduje się u dołu setu.

Aby wyświetlić kartę kontenera złożonego w secie, w oknie "Karta kontenera" należy wprowadzić numer kontenera głównego. Jeżeli wprowadzimy numer kontenera podrzędnego, system przekieruje do karty kontenera głównego.

W karcie kontenera głównego w polu "**Set kontenerów**" zostaną wyświetlone numery wszystkich kontenerów podrzędnych znajdujących się w danym secie.

#### Karta kontenera

| Podgląd (2                  | 2016-06-10 13:56)          |                            |                         |
|-----------------------------|----------------------------|----------------------------|-------------------------|
| Nr kontenera:<br>Nr wizyty: | BUND1234567<br>16190081    |                            |                         |
| Podróż / Statek:            | 1                          | Kod towaru:                |                         |
| Gestor:                     | HPL Hapag-Lloyd            | Nazwa towaru:              |                         |
| Rozmiar / Typ:              | 42 / P1                    | Towar unijny:              | Tak                     |
| Status kontenera:           | EM Pusty bez przeznaczenia | Waga towaru (kg):          |                         |
|                             |                            | VGM (kg):                  |                         |
|                             |                            | Metoda ważenia             |                         |
|                             |                            | VGM - Osoba odpowiedzialna |                         |
| Temp.chłodzenia (°C):       |                            | Waga całkowita (kg):       | 5000                    |
| Lokalizacja:                | Plac. CEM-4-1-2            | Kontrola weterynaryjna:    |                         |
| Port załadunku:             |                            | Nr bukingu:                |                         |
| Port nadania:               |                            | Spedytor:                  | SPEDYTOR XXYYZZ         |
| Port wyładunku:             |                            | Nr spedycji:               | 443423423               |
| Port docelowy:              |                            | Nr MRN:                    |                         |
| Miejsce na statku:          | Bay: , Rząd: , Warstwa:    | Ponadgabaryt (m):          |                         |
| Data złożenia:              | 2016-05-11 12:41           | Plomby awizowane:          |                         |
| Data podjęcia:              |                            | Plomby stwierdzone:        |                         |
| llość dni na terminalu:     | 31                         | Set kontenerów:            | BUND2365782, BUND000254 |
| Nr zwolnienia celnego:      |                            |                            |                         |
| Uwagi UC:                   |                            |                            |                         |
| Uwagi:                      |                            |                            |                         |
| Kody zatrzymań              |                            |                            |                         |
| Kodu SD                     |                            | Ma du una la da sé         |                         |
| Rouy SP                     |                            | kody uszkodzen             |                         |
| EC Pusty kont               | ener                       |                            |                         |
| BP Kontenerv                | v secie - główny           |                            |                         |
|                             | Historia z                 | atrzymań / zwolnień        |                         |
| Data                        | Użytkownik                 | Typ Kod<br>zatrzymania     | Nr zwolnienia           |

### 4.2. Kontenery na terminalu

Opcja "**Kontenery na terminalu**" z menu **Zlecenia** pozwala na wyszukanie wszystkich kontenerów będących na terminalu, wg określonych kryteriów oraz wyświetlenie ich wg czasu składowania. Zestawienie to można również wykorzystać do wyświetlenia listy wy-/załadunkowej dla danej podróży.

Kontenery można wyszukiwać po takich kryteriach jak: Kod gestora, Kod podróży, Status kontenera, Nr kontenera, Kod spedytora, Kod SP, Kod zatrzymania, Długość kontenera, Towar unijny, Ilość dni na terminalu. Ten ostatni parametr umożliwia wyszukanie kontenerów składowanych dłużej niż określona ilość dni – wprowadzenie wartości 1 oznacza, że wyszukane zostaną kontenery składowane 1 dzień i dłużej. Analogicznie, jeżeli chcemy znaleźć kontenery, które składowane są 30 dni i dłużej, w polu ilość dni na terminalu wprowadzamy wartość 30, itp.

| _     | Kontenery na          | a termina        | lu     |        |                |             |                  |                             |                 |                  |                 |                    |          |                   |                            |        |
|-------|-----------------------|------------------|--------|--------|----------------|-------------|------------------|-----------------------------|-----------------|------------------|-----------------|--------------------|----------|-------------------|----------------------------|--------|
|       | Opcje prze            | glądania         |        |        |                |             | <u> </u>         | 2 😟                         |                 |                  |                 |                    |          |                   |                            |        |
| Kod   | gestora:              |                  |        | Кос    | d podróży:     | 77          |                  |                             |                 |                  |                 |                    |          |                   |                            |        |
| Nr k  | ontenera:             |                  |        | Sta    | tus kontenera: |             |                  | -                           |                 |                  |                 |                    |          |                   |                            |        |
| Kod   | spedytora:            |                  |        | Kod    | SP:            |             |                  |                             |                 |                  |                 |                    |          |                   |                            |        |
| llośc | ó dni na terminalu:   |                  | 7      | Koo    | d zatrzymania: |             | -                |                             |                 |                  |                 |                    |          |                   |                            |        |
| Dług  | gość kontenera:       | -                |        | Tov    | var unijny:    |             | •                |                             | Poka            | aż               |                 |                    |          |                   |                            |        |
| Łączn | a liość pozycji: 3076 |                  |        |        |                |             |                  |                             |                 |                  |                 |                    |          |                   |                            |        |
| *     | 26 27 28 29 30        | »                |        |        |                |             |                  |                             |                 |                  |                 |                    |          |                   |                            |        |
|       | Nr kontenera 👼        | Rozmiar /<br>typ | Status | Gestor | Kody zatrz.    | Dekl.<br>EU | Miejsce złożenia | Podróż/Statek               | Port<br>nadania | Port<br>docelowy | Nr bukingu      | Waga<br>netto (kg) | VGM (kg) | Metoda<br>ważenia | VGM - Osoba odpowiedzialna |        |
| 0     | BMOU4956819           | 45 / G1          | IF     | HPL    | DT             | Nie         | Plac. F2-42-4-3  | 1623E / Iduna               | DEBRV           | PLGDY            | 17608229        | 5881               |          |                   |                            | 828827 |
| C     | BMOU4971006           | 45 / G1          | XF     | HPL    |                | Nie         | Plac. B1-22-6-1  | 1624W / Valencia<br>Express | RULED           | DECTB            | 31634443        | 13138              |          |                   |                            | E18831 |
| 0     | BMOU4974730           | 45 / G1          | IF     | HPL    |                | Nie         | Plac. F2-54-4-5  | 1624E / Christopher         | DECTA           | PLGDY            | 41380745        | 14137              |          |                   |                            | HLB313 |
| 0     | BMOU5119817           | 45 / G1          | XF     | CCL    | DT             | Nie         | Plac. B1-66-6-1  | 052S / Frederik             | PLGDY           | DEERG            | GDYSHA911785    | 13481              |          |                   |                            | 061580 |
| 0     | BMOU5624151           | 45 / G1          | IF     | UAS    | DT             | Nie         | Plac. B1-14-4-3  | 624DN / OOCL<br>Rauma       | DECTB           | PLGDY            | UASCSADMM068964 | 25295              |          |                   |                            | 168574 |
| 0     | BMOU5824254           | 45 / G1          | IF     | UAS    | DT             | Nie         | Plac. F2-38-5-2  | 623DN / Heinrich<br>Ehler   | DECTB           | PLGDY            | UASCSADMM068746 | 25294              |          |                   |                            | 136218 |
| 0     | BMOU5625918           | 45 / G1          | IF     | UAS    | DT,HO          | Nie         | Plac. E2-64-6-4  | 624DN / OOCL<br>Rauma       | DECTB           | PLGDY            | UASCINBOM176448 | 21967              |          |                   |                            | 810007 |
| 0     | BMOU5625950           | 45 / G1          | IF     | UAS    | DT,HO          | Nie         | Plac. B1-14-3-4  | 624DN / OOCL<br>Rauma       | DECTB           | PLGDY            | UASCPKKHI055094 | 9848               |          |                   |                            | 305997 |
| 0     | BMOU5627607           | 45 / G1          | XF     | HPL    | DT             | Nie         | Plac. B1-24-4-3  | 1624W / Valencia<br>Express | PLGDY           | DECTB            | 31301243        | 20165              |          |                   |                            | AB2891 |
| C     | BMOU5686575           | 45 / G1          | EM     | YML    |                | Tak         | Plac. F4-98-6-2  |                             |                 |                  |                 |                    |          |                   |                            |        |
| *     | 26 27 28 29 30        | »                |        |        |                |             |                  |                             |                 |                  |                 |                    |          |                   |                            |        |
| Pok   | at rekord             | Menu             |        |        |                |             |                  |                             |                 |                  |                 |                    |          |                   |                            |        |

**Aby wyszukać wszystkie kontenery** wystarczy bez wprowadzania żadnych danych przycisnąć "Pokaż" a w tabeli poniżej wyświetli się lista wszystkich kontenerów złożonych na terminalu GCT, powiązanych z danym gestorem lub spedytorem.

Podobnie jak w opcji "Nominacja spedytora" istnieje możliwość definiowania własnych szablonów wyświetlania. Zasada funkcjonowania jak również tworzenia i edycji szablonów jest taka sama.

**Aby wygenerować listę załadunkową na statek** należy podać Kod podróży, z którą powiązane są szukane kontenery, jak również status kontenera.

### 4.3. terminal.gct.pl - lista wizyt i archiwalna karta kontenera

Terminalowy system informacyjny to funkcja w systemie eXpress, która umożliwia przejście do aplikacji zewnętrznej, dostępnej po ponownym zalogowaniu się. Dostęp do Terminalowego systemu informacyjnego jest również możliwy poza systemem eXpress pod adresem: <u>http://terminal.gct.pl</u>

Aby obejrzeć historię wizyt konkretnego kontenera z Menu "**Zlecenia kontenerowe**" → "**Zestawienia**" wybieramy opcję "**Terminalowy system informacyjny**".

| Zlecenia kontenerowe                                             | Zlecenia drobnicowe                                                                                                    | Rozliczenia                       | Tabele kodowe                                                               | Administracja | Wyloguj        |
|------------------------------------------------------------------|----------------------------------------------------------------------------------------------------|-----------------------------------|-----------------------------------------------------------------------------|---------------|----------------|
| Zlecenia kontenerowe<br>Zlecenia kontene<br>Kliknij na powyższym | Zestawienia       Karta kontenera       Kontenery na term       Gestorzy       Lista podróży       Bukingi       Operacje na konte       Term. system infor | inalu<br>ję.<br>nerach<br>macyjny |                                                                             |               |                |
| <b>Atrisoft</b> ••                                               | pyright © 2016                                                                                                    |                                   |                                                                             |               | powrót do góry |
| Zlecenia kontenerowe                                             | Zlecenia drobnicowe                                                                                                    | Rozliczenia                       | Tabele kodowe                                                               | Administracja | Wyloguj        |
| Zlecenia kontenerowe Zlecenia kontenerowe Terminalowy sys        | Zlecenia drobnicowe                                                                                                    | Rozliczenia                       | Tabele kodowe                                                               | Administracja | Wyloguj<br><** |
| Zlecenia kontenerowe<br>Zlecenia kontenerowe<br>Terminalowy sys  | Zlecenia drobnicowe Cestawienia tem informacyjny                                                                                                    | Rozliczenia                       | Tabele kodowe                                                               | Administracja | Wyloguj<br>*** |
| Zlecenia kontenerowe<br>Zlecenia kontenerowe<br>Terminalowy sys  | Zlecenia drobnicowe<br>Zestawienia<br>tem informacyjny<br>Ze<br>do                                                                                          | Rozliczenia                       | Tabele kodowe<br>a:<br>nowym oknie nastąpi przekiero<br>ania się.<br>Anuluj | Administracja | Wyloguj<br>*** |

Wprowadzamy numer kontenera i wciskamy przycisk "**Pokaż**". W kolejnym kroku zostaniemy poproszeni o ponowne wprowadzenie danych logowania (takich jak do systemu eXpress).

Po zalogowaniu do Terminalowego systemu informacyjnego lista dostępnych wizyt dla tego kontenera zostanie wyświetlona automatycznie.

| rty        |                   | Taryfa                                                                                | Wyloguj                                      |                                                                                                    |
|------------|-------------------|---------------------------------------------------------------------------------------|----------------------------------------------|----------------------------------------------------------------------------------------------------|
| Nr ki      | ontenera : E      | CMU1033177                                                                            |                                              |                                                                                                    |
| Pol        | każ wizyty        |                                                                                       |                                              |                                                                                                    |
|            |                   |                                                                                       |                                              |                                                                                                    |
| Lista      | wizyt             | _                                                                                     |                                              |                                                                                                    |
|            | Nr wizyty         | Prz                                                                                   | zyjęcie                                      | Wydanie                                                                                                    |
| ¢          | 08080826          | Data : 2008-02-19 18:10<br>Samochod.<br>Status : EM Gestor : CMA Spe                  | <b>dycja :</b> IT Logistics Sp. z.o.o., (ITI | Data : 2008-02-24 20:40<br>Statek. Podroz : AJ076R (UBC/CFU/076)<br>) Status : XM Gestor : CMA             |
|            |                   |                                                                                       |                                              |                                                                                                    |
| 0          | 08070215          | Data : 2008-02-11 03:59<br>Statek. Podroz : AJ074R (UBC/C<br>Status : IF Gestor : CMA | CFU/074)                                     | Data : 2008-02-18 21:27<br>Samochod.<br>Status : IF Gestor : CMA Spedycja : IT Logistics Sp. 2.0.0., (ITL) |
| C<br>Stroi | 08070215          | Data : 2008-02-11 03:59<br>Statek. Podroz : AJ074R (UBC/C<br>Status : IF Gestor : CMA | CFU/074)                                     | Samochod.<br>Status : IF Gestor : CMA Spedycja : IT Logistics Sp. z.o.o., (ITL)                            |
| C<br>Stroi | 08070215<br>na: 1 | Data : 2008-02-11 03:59<br>Statek. Podroz : AJ074R (UBC/C<br>Status : IF Gestor : CMA | CFU/074)                                     | Samochod.<br>Status : IF Gestor : CMA Spedycja : IT Logistics Sp. 2.0.0., (ITL)                            |

Aby obejrzeć szczegóły wybieramy interesującą nas wizytę i wciskamy przycisk "Pokaż szczegóły". Przykład okna szczegółów wygląda następująco:

| Karta kontenera                                                                                                    |                                                                                                    |                                                                                                    |                                                                    |                                                                                               |                                                                   |
|----------------------------------------------------------------------------------------------------|----------------------------------------------------------------------------------------------------|----------------------------------------------------------------------------------------------------|--------------------------------------------------------------------|-----------------------------------------------------------------------------------------------|-------------------------------------------------------------------|
| Do wydruku                                                                                                    |                                                                                                    |                                                                                                    |                                                                    |                                                                                               |                                                                   |
| Nr wizyty : 08080826                                                                                                    | Nr kontenera : ECMU1033177 Rozmiar :                                                                                                    | 20' Typ : uniwersalny Kod ISO                                                                                                | : 2210                                                             |                                                                                               |                                                                   |
| Przyjęty z samochodu.                                                                                                    |                                                                                                    |                                                                                                    |                                                                    |                                                                                               |                                                                   |
| Spedytor                                                                                                    |                                                                                                    |                                                                                                    | Status<br>FM (pustv)                                               |                                                                                               | Gestor                                                            |
| Nr rej. pojazdu                                                                                                    | Nazwisko                                                                                                    | kierowcy                                                                                                    | Nr d                                                               | ow. kierowcy                                                                                  | CHA                                                               |
| GA9828F                                                                                                    |                                                                                                    |                                                                                                    |                                                                    |                                                                                               |                                                                   |
| Data/Czas przyjazdu<br>2008-02-19 17:58                                                                                                    | Miejsce złoże<br>A1-4-4-1                                                                                                    | nia Data/Cz<br>2008-02-                                                                                                    | <b>:as złożenia</b><br>19 18:07                                    | Data/Czas<br>2008-02-19 1                                                                     | wyjazdu<br>L8:10                                                  |
| Waga GW                                                                                                    |                                                                                                    | Waga netto                                                                                                    |                                                                    | Towar                                                                                         |                                                                   |
| Chłodzenie                                                                                                    | Temp. zadana                                                                                                    | Temp                                                                                                    | . na wjeździe                                                      |                                                                                               | Uwagi                                                             |
| Nie                                                                                                    |                                                                                                    |                                                                                                    |                                                                    |                                                                                               |                                                                   |
| Plomby stwierdzone<br>1: C1868091 2:                                                                                                    | 3: 4:                                                                                                    | Plomby awizow<br>1: C1868091 2                                                                                               | ane<br>:                                                           | :                                                                                             | Nr spedycji                                                       |
| Deklarowany status ce                                                                                                    | Iny                                                                                                    | · ·                                                                                                    |                                                                    |                                                                                               | · ·                                                               |
| EC (kontener pusty)                                                                                                    |                                                                                                    |                                                                                                    |                                                                    |                                                                                               |                                                                   |
|                                                                                                    |                                                                                                    |                                                                                                    |                                                                    |                                                                                               |                                                                   |
| Wydany na statek                                                                                                    |                                                                                                    |                                                                                                    |                                                                    |                                                                                               |                                                                   |
| Wydany na statek Statek Po Cape Fulmar                                                                                                    | pdróż                                                                                                    | 700-2008-02-25 02:00                                                                                                    |                                                                    | Status<br>XM (ekspor                                                                          | Gestor                                                            |
| Wydany na statek<br>Statek Po<br>Cape Fulmar AJ<br>Port załadunku                                                                                                    | odróż<br>1076R (UBC/CFU/076) TOA: 2008-02-24 09:00 /<br>Port wyładunku                                                                       | TOD: 2008-02-25 02:00                                                                                                    | Port docelowy                                                      | <mark>Status</mark><br>XM (ekspor                                                             | t - pusty) Gestor<br>CMA                                          |
| Wydany na statek<br>Statek Po<br>Cape Fulmar AJ<br>Port załadunku<br>PLGDY (GDYNIA, Poland)                                                                                                    | odróż<br>1076R (UBC/CFU/076) TOA: 2008-02-24 09:00 /<br>Port wyładunku<br>DEHAM (HAMBURG                                                     | 'TOD: 2008-02-25 02:00                                                                                                    | <b>Port docelowy</b><br>DEERG (Hamburg - Eu                        | <mark>Status</mark><br>XM (ekspor<br>rogate, Germany)                                         | <mark>Gestor</mark><br>t - pusty) CMA                             |
| Wydany na statek<br>Statek Po<br>Cape Fulmar AJ<br>Port załadunku<br>PLGDY (GDYNIA, Poland)<br>Nr bukingu                                                                                                    | odróż<br>0076R (UBC/CFU/076) TOA: 2008-02-24 09:00 /<br>Port wyładunku<br>DEHAM (HAMBURG                                                     | ' TOD: 2008-02-25 02:00<br>G, Germany)                                                                                       | Port docelowy<br>DEERG (Hamburg - Eu<br>Iowca                      | Status<br>XM (ekspor<br>rogate, Germany)                                                      | (Gestor<br>t - pusty) (CMA                                        |
| Wydany na statek<br>Statek Po<br>Cape Fulmar AJI<br>Port załadunku<br>PLGDY (GDYNIA, Poland)<br>Nr bukingu<br>Miejsce podjęcia<br>A1-4-4-1                                                                                                    | Ddróż<br>1076R (UBC/CFU/076) TOA: 2008-02-24 09:00 /<br>Port wyładunku<br>DEHAM (HAMBURG<br>Data/Czas podjęcia<br>2008-02-24 20:32           | ' TOD: 2008-02-25 02:00<br>3, Germany) <b> Zala</b><br> Miejsce na sta<br> bayi 094 row: 0                                   | Port docelowy<br>DEERG (Hamburg - Eu<br>Jowca<br>tku<br>4 tier: 04 | Status<br>XM (ekspor<br>rogate, Germany)<br>Data/Czas za<br>2008-02-24 20:                    | t - pusty) Gestor<br>CMA<br>Hadunku<br>40                         |
| Wydany na statek<br>Statek Po<br>Cape Fulmar AJ<br>Port załadunku<br>PLGDY (GDYNIA, Poland)<br>Nr bukingu<br>Niejsce podjęcia<br>A1:4:4:1<br>Wago GW                                                                                                    | odróż<br>1076R (UBC/CFU/076) TOA: 2008-02-24 09:00 /<br>Port wyładunku<br>DEHAM (HAMBURG<br>Data/Czas podjęcia<br>2008-02-24 20:32           | ' TOD: 2008-02-25 02:00<br>3, Germany)<br><b>[Zalac</b><br><b>[Vilejsce na sta</b><br>bay: 09H row: D                        | Port docelowy<br>DEERG (Hamburg - Eu<br>Jowca<br>tku<br>4 tier: 04 | Status<br>XM (ekspor<br>rogate, Germany)<br>Data/Czas za<br>2008-02-24 20:<br>Towar           | t - pusty) Gestor<br>CMA<br>Iadunku<br>40                         |
| Wydany na statek<br>Statek Po<br>Cape Fulmar AJ<br>Port załadunku<br>PLGDV (GDYNIA, Poland)<br>Nir bukingu<br>Niejsce podjęcia<br>A1-4-4-1<br>Waga GW<br>2500<br>Chłodzenie                                                                                                    | odróż<br>0076R (UBC/CFU/076) TOA: 2008-02-24 09:00 /<br>Port wyładunku<br>DEHAM (HAMBURC<br>Data/Czas podjęcia<br>2008-02-24 20:32           | ' TOD: 2008-02-25 02:00<br>3, Germany) Zala<br>[Viejsce na sta<br>bay: 09H row: 0<br>Waga netto<br>[Temp. zadana             | Port docelowy<br>DEERG (Hamburg - Eu<br>Iowca<br>tku<br>4 tier: 04 | Status<br>XM (ekspor<br>rogate, Germany)<br>Data/Czas za<br>2008-02-24 20:<br>Towar<br>Towar  | t - pusty) Gestor<br>CMA<br>ladunku<br>40<br>wagi                 |
| Wydany na statek<br>Statek Po<br>Cape Fulmar AJ.<br>Port załadunku<br>PLGDV (GDYNIA, Poland)<br>Miejsce podjęcia<br>A1-4-1-1<br>Waga GW<br>2500<br>Chłodzenie<br>Nie                                                                                                    | odróż<br>076R (UBC/CFU/076) TOA: 2008-02-24 09:00 /<br>Port wyładunku<br>DEHAM (HAMBURC<br>Data/Czas podjęcia<br>2008-02-24 20:32            | / TOD: 2008-02-25 02:00<br>S, Germany) Załac<br>Miejsce na sta<br>bay: 09H row: 0<br>Waga netto<br>Temp. zadana              | Port docelowy<br>DEERG (Hamburg - Eu<br>Jowca<br>tku<br>4 tier: 04 | Status<br>XM (ekspor<br>rogate, Germany)<br>Data/Czas za<br>2008-02-24 20:<br>Towar           | t - pusty) Gestor<br>CMA<br>ladunku<br>40                         |
| Wydany na statek       Statek     Por       Cape Fulmar     AJ       Port Załadunku     PLGDY (GNNA, Poland)       Nr bukingu     Niejsce podjęcia       Al-4-4-1     Al-4-4-1       Z500     Chłodzenie       Nie     Plomby stwierdzone       1: c18660091     2:                                                            | Ddróż<br>1076R (UBC/CFU/076) TOA: 2008-02-24 09:00 /<br>Port wyładunku<br>DEHAM (HAMBURG<br>Data/Czas podjęcia<br>2008-02-24 20:32<br>3:     | ('TOD: 2008-02-25 02:00<br>3, Germany)<br>[Zalac<br>[Miejsce na sta<br>[bay: 09H row: 0<br>bay: 09H row: 0<br>[Temp. zadana  | Port docelowy<br>DEERG (Hamburg - Eu<br>lowca<br>tku<br>4 tier: 04 | Status<br>XM (ekspor<br>rogate, Germany)<br>Data/Czas za<br>2008-02-24 20:<br>Towar           | t - pusty) Gestor<br>CMA<br>ladunku<br>40<br>Iwagi<br>Nr spedycji |
| Wydany na statek       Statek     Port       Cape Fulmar     AJ       Port załadunku     Port załadunku       PLGDY (GD/NIA, Poland)     Nri bukingu       Niejsce podjęcia     A1-4-4-1       A1-4-4-1     Z500       Chłodzenie     Vie       Plomby stwierdzone     I: C1868091       2: curved stwierdzone     I: C1868091 | Ddróż<br>1076R (UBC/CFU/076) TOA: 2008-02-24 09:00 /<br>Port wyładunku<br>DEHAM (HAMBURG<br>12008-02-24 20:32<br>                            | ' TOD: 2008-02-25 02:00<br>3, Germany) [Zała:<br>Miejsce na sta<br>bay: 09H row: 0<br>Waga netto<br>Temp. zadana             | Port docelowy<br>DEERG (Hamburg - Eu<br>Iowca<br>tku<br>4 tier: D4 | Status<br>XM (ekspor<br>rogate, Germany)<br>Data/Czas za<br>2008-02-24 20<br>Towar            | t - pusty) Gestor<br>CMA<br>40<br>40<br>Iwagi<br>Nr spedycji      |
| Wydany na statek       Statek     Po       Cape Fulmar     AJ       Port załadunku     Pu       PLGDY (GDYNIA, Poland)       Nir bukingu       Niejsce podjęcia       A1-4-4-1       Stoła GW       Z500       Chłodzenie       Nie       Plomby stwierdzone       I: C1868091       Z:       Uszkodzenia                      | odróż<br>1076R (UBC/CFU/076) TOA: 2008-02-24 09:00 /<br>Port wyładunku<br>DEHAM (HAMBURG<br>10ata/Czas podjęcia<br>2008-02-24 20:32<br>3: 4: | ' TOD: 2008-02-25 02:00<br>3, Germany)  Zalac<br> Miejsce na sta<br> Day: 09H row: 0<br>Waga netto<br> Temp. zadana<br> Xagi | Port docelowy<br>DEERG (Hamburg - Eu<br>Iowca<br>tku<br>4 tier: 04 | Status<br>XM (ekspor<br>rogate, Germany)<br>Data/Czas za<br>2008-02-24 20<br>Towar<br>U       | t - pusty) Gestor<br>CMA<br>ladunku<br>40<br>lwagi<br>Nr spedycji |
| Wydany na statek       Statek     Port Załadunku       PLGDY (GDYNIA, Poland)       Nir bukingu       Miejsce podjęcia       A1-4-4-1       Waga GW       2500       Chłodzenie       Nie       Plomby stwierdzone       I: Cla86091       Uszkodzenia       Kod uszkodzenia       Z92     Wiele                               | Ddróż<br>1076R (UBC/CFU/076) TOA: 2008-02-24 09:00 /<br>Port wyładunku<br>DEHAM (HAMBURC<br>Data/Czas podjęcia<br>2008-02-24 20:32<br>       | ' TOD: 2008-02-25 02:00<br>3, Germany) <b> Zalac</b><br>Miejsce na sta<br>bay: 09H row: 0<br>Waga netto<br>Temp. zadana      | Port docelowy<br>DEERG (Hamburg - Eu<br>Iowca<br>tku<br>4 tier: 04 | Status<br> XM (ekspor<br>rogate, Germany)<br> Data/Czas za<br> 2008-02-24 200<br> Towar<br> L | t - pusty) Gestor<br>CMA<br>iadunku<br>40<br>Iwagi<br>Nr spedycji |

Istnieje możliwość zapisania karty kontenera w formacie PDF. W tym celu należy wcisnąć przycisk "Do wydruku".

Ponadto bez logowania do systemu można sprawdzić status kontenera – w tym celu wybieramy opcję "Sprawdzenie statusu kontenerów (bez logowania)".

| Thi<br>To lo                               | Welcome<br>s service is offered to authorized GCT clients .<br>jin please enter your <b>Company , User ID</b> and<br><b>Password</b> . |
|--------------------------------------------|----------------------------------------------------------------------------------------------------|
| Company : [<br>User ID : [<br>Password : [ | Login                                                                                                    |
| Spr                                        | awdzenie statusu kontenerów (bez logowania)                                                                                            |

W pole "Nr kontenerów" należy wpisać jeden lub więcej numerów kontenera (z kreską przed cyfrą kontrolną lub bez). Numery mogą być oddzielone spacjami, lub znajdować się w kolumnie:

|                    | Ĩ                                             |                                |                                                                                                    |                  |                                                                                                    |                                                                                    |                                                                                    |
|--------------------|-----------------------------------------------|--------------------------------|----------------------------------------------------------------------------------------------------|------------------|----------------------------------------------------------------------------------------------------|------------------------------------------------------------------------------------|------------------------------------------------------------------------------------|
| na<br>x.           | podać więcej niż<br>242 znaków)               | jeden nr kont                  | tenera, oddzielonych sp                                                                                  | acjami, np. CBHI | J223344-5 CBHU2662447                                                                                                    |                                                                                    |                                                                                    |
| on                 | tenerów :                                     |                                |                                                                                                    |                  |                                                                                                    |                                                                                    |                                                                                    |
| 4U<br>U1<br>4U     | 4954972<br>686377<br>4908792                  |                                |                                                                                                    | ~                |                                                                                                    |                                                                                    |                                                                                    |
|                    |                                               |                                |                                                                                                    | <u>×</u>         |                                                                                                    |                                                                                    |                                                                                    |
| a                  | 2                                             |                                |                                                                                                    |                  |                                                                                                    |                                                                                    |                                                                                    |
|                    |                                               |                                |                                                                                                    |                  |                                                                                                    |                                                                                    |                                                                                    |
| .P                 | Nr<br>kontenera                               | Rozmiar<br>ISO                 | Status                                                                                                   | Status celny     | Podróż                                                                                                    | Data/Czas<br>złożenia                                                              | Data/Czas<br>podjęcia                                                              |
| . <b>P</b>         | Nr<br>kontenera<br>CGMU4954972                | Rozmiar<br>ISO<br>45R1         | Status<br>poza terminalem;<br>statek<br>eksport - pełny                                                  | Status celny     | Podróż<br>LT034R, Laura Ann<br>ATA: 2010-09-05 01:30, ATD: 2010-<br>09-05 16:05                                                                          | Data/Czas           złożenia           2010-09-04 00:01                            | Data/Czas<br>podjęcia<br>2010-09-05 15:31                                          |
| <b>P</b><br>1<br>2 | Nr<br>kontenera<br>CGMU4954972<br>TRLU1686377 | Rozmiar<br>ISO<br>45R1<br>45R1 | Status<br>poza terminalem;<br>statek<br>eksport - pełny<br>poza terminalem;<br>statek<br>eksport - pełny | Status celny     | Podróż<br>LT034R, Laura Ann<br>ATA: 2010-09-05 01:30, ATD: 2010-<br>09-05 16:05<br>LT036R, Laura Ann<br>ATA: 2010-09-20 23:00, ATD: 2010-<br>09-21 07:40 | Data/Czas           złożenia           2010-09-04 00:01           2010-09-16 23:25 | Data/Czas           podjęcia           2010-09-05 15:31           2010-09-21 01:48 |

#### Historia kontenera

Funkcja "**Historia kontenera**" pozwala na sprawdzenie wizyt kontenera na terminalu GCT oraz wyświetlenie szczegółowej karty kontenera.

Aby wyszukać listę wizyt kontenera należy podać numer szukanego kontenera.

| 🕮 Historia kontenera 🛛 🗙 🕂               |                                        |         |            |  |
|------------------------------------------|----------------------------------------|---------|------------|--|
| ( i l https://terminal.gct.pl/index.php? | page=90003_Cnt_History.Report90003Page |         | C Q Szukaj |  |
| Raporty                                  | Taryfa/Regulamin                       | Wyloguj |            |  |
|                                          |                                        |         |            |  |
| Nr kontenera :                           |                                        |         |            |  |
| Pokaż wizyty                             |                                        |         |            |  |
|                                          |                                        |         |            |  |
|                                          |                                        |         |            |  |

Przycisk "**Pokaż wizyty**" wyświetli wszystkie wizyty danego kontenera od początku działalności terminalu GCT. W ten sposób można sprawdzić wszystkie kontenery składowane na terminalu – także gdy spedytor nie został do nich nominowany.

|            | Historia konte        | nera × +                                                                                                    |                                                                                              |            |         |        | ĺ       | <u>- 0 ×</u> |
|------------|-----------------------|----------------------------------------------------------------------------------------------------|----------------------------------------------------------------------------------------------|------------|---------|--------|---------|--------------|
| <b>(</b>   | i 🔒 http:             | ://terminal.gct.pl/index.php?page=90003_Cnt_History.Report90003Page                                                 | C Szukaj                                                                                     | ☆ 自        | + (     | 80 -   | :¢.     | Ξ            |
| Rapo       | rty                   | Taryfa/Regulamin Wyloguj                                                                                            |                                                                                              |            |         |        |         |              |
| Nr k       | ontenera : (          | :GMU4803873                                                                                                    |                                                                                              |            |         |        |         |              |
| Lista      | wizyt<br>Nr wizyty    | PrzyjÄcie                                                                                                    | Wyda                                                                                         | nie        |         |        |         |              |
| 0          | 10430491              | Data : 2010-10-25 23:16<br>Samochod.<br>Status : XF Gestor : CMA Spedycja : DHL Global Forwarding sp. z o.o., (DHL) | Data : 2010-11-03 09:51<br>Statek. Podroz : EF312R (UBC/CHL/019)<br>Status : XF Gestor : CMA |            |         |        |         |              |
| c          | 10420658              | Data : 2010-10-19 12:44<br>Statek. Podroz : FB27DR (UBC/NEV/002)<br>Status : EM Gestor : CMA                        | Data : 2010-10-19 18:06<br>Samochod.<br>Status : EM Gestor : CMA Spedycja : C                | CMA CGM MA | RSEILLE | E FRAN | CE, (BC | :MA)         |
| Stro<br>Po | na: 1<br>kaĹź szczeg/ | ΉĹy                                                                                                    |                                                                                              |            |         |        |         |              |

Numer wizyty kontenera jest unikalny i automatycznie generowany dla każdej wizyty kontenera na terminalu GCT. Za pomocą funkcji "**Pokaż szczegóły**" można wyświetlić szczegółową kartę kontenera dla wybranej wizyty. Funkcja ta uaktywnia się dla spedytora, który:

- złożył kontener na terminalu drogą lądową,
- jest nominowany do podjęcia kontenera.

#### Karta kontenera jest podzielona na pięć części:

- 1. PRZYJĘTY ZE STATKU / Z SAMOCHODU szczegóły dotyczące przyjęcia kontenera; WYDANY NA STATEK / SAMOCHÓD - szczegóły dotyczące wydania kontenera
- 2. NA TERMINALU jeżeli kontener znajduje się na terminalu (nie został jeszcze wydany) to w tej sekcji znajdą się bieżące informacje o kontenerze
- 3. USZKODZENIA wyszczególnienie uszkodzeń kontenera
- 4. HISTORIA ZATRZYMAŃ I ZWOLNIEŃ
- **5.** CHŁODZENIE rejestr odczytów temperatury dokonywanych co 4 h dla kont. chłodzonych

| Karta kontenera                                |                                 |                              |                                  |                                         |             |
|------------------------------------------------|---------------------------------|------------------------------|----------------------------------|-----------------------------------------|-------------|
|                                                |                                 |                              |                                  |                                         |             |
| Nr wizyty : 10430867 Nr kontenera :            | TRIU8806823 <b>Rozn</b>         | niar:40' Typ:ch              | odzony Kod ISO : 45R0            |                                         |             |
|                                                |                                 |                              |                                  |                                         |             |
| Przyjęty ze statku.<br>Statek Podróż           |                                 |                              |                                  | Status                                  | Gestor      |
| El Temerario 10351 (TML/ELT/028)               | TOA: 2010-10-26 06:00           | / TOD: 2010-10-26 2          | 2:35                             | IF (import - pełny)                     | HPL         |
| Port załadunku<br>DEBRV (BREMERHAVEN, Germany) |                                 | Port wyładun<br>PLGDY (GDYNI | ku<br>A, Poland)                 | Port docelowy<br>PLGDY (GDYNIA, Poland) |             |
| Miejsce na statku<br>bay: 20H row: 05 tier: 02 | Data/Czas wy<br>2010-10-26 12:0 | adunku<br>)7                 | Miejsce złożenia<br>A1-28-5-2    | Data/Czas złożenia<br>2010-10-26 12:10  |             |
| Pozycja w manifeście<br>076442274              | Waga GW<br>29585                | Waga netto<br>24585          | Towar<br>LCL. FROZEN SOCKEYE SAL |                                         | ŚĆI         |
| Chłodzenie<br>Tak                              | Tem                             | o. zadana                    |                                  | Uwag                                    | 361         |
| Plomby stwierdzone                             | P230                            | Plomb                        | y awizowane                      |                                         | Nr spedycji |
| 1: UL2052567 2: 3:                             | 4:                              | 1:                           |                                  | 4:                                      | 4465/SAM    |
| DT (zatrzymany - podlegjący zgłoszeniu)        |                                 |                              |                                  |                                         |             |
| Na terminalu.                                  |                                 |                              |                                  |                                         |             |
| Miejsce złożenia Stał                          | tus                             | Gestor                       | STOP                             | - design of A                           |             |
| A1-28-2-3 IF (I<br>Statek Pr                   | mport - peiny)<br>Idróż         | PO                           | t załadunku                      |                                         | 66 JI       |
| Port wyładunku                                 | 10102                           |                              | Port docelowy                    | C/F                                     | SCH         |
| Waga GW Waga netto                             |                                 | owar                         |                                  | 024                                     |             |
| 29585 24585                                    | Te                              | CL, FROZEN SOCKEYE           | SALMON H AND G                   | Ilwagi                                  |             |
| Tak                                            | -23                             | C                            |                                  | on agr                                  |             |
| Plomby stwierdzone<br>1: 024954 2: 06015 3: 4: |                                 |                              |                                  | Nr spedycji<br>4465/SAM                 |             |
|                                                |                                 |                              |                                  | 1100/0111                               |             |
| Uszkodzenia                                    |                                 |                              | 12221                            |                                         |             |
| Kod uszkodzenia Opis kodu                      | Uwagi                           | 7ESC                         |                                  |                                         |             |
| Z9S Wiele uszkodzeń, Rysa                      |                                 | 2400                         |                                  |                                         |             |
| LUS Sciana lewa, Rysa                          |                                 | *                            |                                  |                                         |             |
| Historia zatrzymań/zwolnień                    |                                 |                              | ~                                | 66.0.1                                  |             |
| Data/Czas zatrzymania Zatrzymany/              | Potwierdzenie przez             | Kod zatrzymania              | Data/Czas zwolnieria Żwoinier    | w pezez Opis zvolnjenia                 |             |
| 2010-10-25 13:23 XPR:gctedi                    |                                 | DT                           | 921                              |                                         |             |
| Chłodzenie                                     |                                 |                              |                                  |                                         |             |
| Data/Czas sprawdzenia Kod pracov               | vnika Czynność T                | emperatura Uwagi             |                                  |                                         |             |
| 2010-11-02 08:19:21 chl04                      | Sprawdzenie -2                  | 23 C                         |                                  |                                         |             |
| 2010-11-02 04:08:02 chl02                      | Sprawdzenie -2                  | 23 C                         | 070                              |                                         |             |
| 2010-11-02 00:02:31 chl02                      | Sprawdzenie -2                  | 23 C                         |                                  |                                         |             |
| 2010-11-01 20:07:39 chl01                      | Sprawdzenie -2                  | 23 C                         |                                  | t                                       |             |
| 0010 11 01 11 00 00 00 11 11 1                 |                                 |                              |                                  |                                         |             |
| 2010-11-01 16:57:07 chl01                      | Sprawdzenie -2                  | 23 C                         |                                  |                                         |             |

Oprócz podstawowych informacji o kontenerze, takich jak: status, gestor, miejsce złożenia na placu/statku, data wejścia/wyjścia z terminalu, waga kontenera itp. system pokazuje również zadeklarowany (podczas awizacji) przez spedytora status celny kontenera.

UWAGA: W polu Podróż pierwsza pozycja przedstawia numer podróży armatorskiej, oznaczenie w nawiasie jest numerem podróży według numeracji GCT.
 TOA (Time of Arrival) data zawinięcia statku do GCT,
 TOD (Time of Daparture) data wypłynięcia statku z GCT.
 Jeśli oba pola są puste, oznacza to, że statek jeszcze nie przypłynął.
 Puste pole TOD oznacza, że statek jest obsługiwany na terminalu.

**Miejsce złożenia** – określa miejsce złożenia kontenera na terminalu, lub informuje o stanie kontenera. Poniżej podano znaczenie pierwszego członu *Miejsca złożenia*:

| A1 do J4<br>KOL<br>BOC | złożony w placu składowym                                |
|------------------------|----------------------------------------------------------|
| FUM                    | wystawiony w polu fumigacyjnym                           |
| MG1, MG2               | wystawiony pod magazynem do formowania lub rozformowania |

| PKG       | wystawiony w polu przeładunków w relacjach bezpośrednich |
|-----------|----------------------------------------------------------|
| MSH       | wystawiony na nabrzeżu                                   |
| MYJ       | wystawiony do mycia lub w trakcie mycia                  |
| REM       | wystawiony do naprawy lub w trakcie naprawy              |
| PSW       | wystawiony w polu próbobrań przy budynku GCT             |
| Z2/46/7/0 | złożony przy bocznicy kolejowej GCT                      |
| Z1/00     | przychodzący do terminalu drogą morską                   |
| Z1/99     | opuścił terminal - załadowany na statek                  |
| Z3/51     | opuścił terminal - załadowany na ciągnik                 |
| Z3/60     | opuścił terminal - załadowany na wagon                   |

#### Drukowanie karty kontenera

**Aby wydrukować kartę kontenera** w Terminalowym systemie informacyjnym należy wcisnąć przycisk "**Do wydruku**". Pobrany zostanie plik PDF z kartą kontenera, który należy otworzyć w programie do odczytu dokumentów PDF i w menu wybrać opcję "**Drukuj**".

| rty                                   | Statistics                                                                    | Wyloguj                                          |                                                                                       |                                                                |                                   |
|---------------------------------------|-------------------------------------------------------------------------------|--------------------------------------------------|---------------------------------------------------------------------------------------|----------------------------------------------------------------|-----------------------------------|
|                                       |                                                                               |                                                  |                                                                                       |                                                                |                                   |
| Nr kontenera : [                      | ECMU2030737                                                                   |                                                  |                                                                                       |                                                                |                                   |
| Pokaż wizyty                          |                                                                               |                                                  |                                                                                       |                                                                |                                   |
|                                       |                                                                               |                                                  |                                                                                       |                                                                |                                   |
|                                       |                                                                               |                                                  |                                                                                       |                                                                |                                   |
|                                       |                                                                               |                                                  |                                                                                       |                                                                |                                   |
| Lista wizyt                           |                                                                               |                                                  |                                                                                       |                                                                |                                   |
| Nr wizyty                             |                                                                               | Przyjęcie                                        |                                                                                       | Wydanie                                                        |                                   |
| 07161344                              | Data: 2007-04-21 10:42<br>Samochod.<br>Status: EM Gestor: CMA                 | Spedycja : Marcopol Sp. z.o.o. Pro               | Data : 2007-05-07 1<br>Statek. Podroz : AJO<br>ducent Śrub, (MARC) Status : XM Gestor | 13:03<br>37R (UBC/CFU/037)<br>• : CMA                          |                                   |
| 07140463                              | Data: 2007-04-04 02:07<br>Statek. Podroz: AJ032R (U<br>Status: IF Gestor: CMA | BC/CFU/032)                                      | Data : 2007-04-20 1<br>Samochod.<br>Status : IF Gestor :                              | .6:44<br><b>: CMA Spedycja :</b> Marcopol Sp. z.o.o. Producent | Śrub, (MARC)                      |
| Strona: 1                             |                                                                               |                                                  |                                                                                       |                                                                |                                   |
| Pokaż szczer                          | nóły                                                                          |                                                  |                                                                                       |                                                                |                                   |
| - TOKGE SECES                         | 3017                                                                          |                                                  |                                                                                       |                                                                |                                   |
|                                       |                                                                               |                                                  |                                                                                       |                                                                |                                   |
| Karta kont                            | enera                                                                         |                                                  |                                                                                       |                                                                |                                   |
| Rarta Kone                            |                                                                               |                                                  |                                                                                       |                                                                |                                   |
| Do wydruku                            |                                                                               |                                                  |                                                                                       |                                                                |                                   |
| Nr wizyty : 071                       | 61844 Nr kontenera : E                                                        | CMU2030737 Rozmiar: 20'                          | Typ : uniwersalny Kod ISO : 22G1                                                      |                                                                |                                   |
| Przyjęty z samo                       | chodu.                                                                        |                                                  |                                                                                       |                                                                |                                   |
| Spedytor<br>MARC, Marcopo             | ol Sp. z.o.o. Producent Śrub                                                  |                                                  |                                                                                       | Status<br>EM (pusty)                                           | Gestor<br>CMA                     |
| Nr rej. pojazd<br>GA7463C             | lu                                                                            | Nazwisko kierowcy<br>ANDRZEJ KALINOWS            | <b>K</b> I                                                                            | Nr dow. kierowcy<br>AGJ364060                                  |                                   |
| Data/Czas pr:<br>2007-04-21 09:       | zyjazdu<br>26                                                                 | Miejsce złożenia<br>A1-41-6-5                    | Data/Czas złożeni<br>2007-04-21 10:15                                                 | a Data/Czas wyja<br>2007-04-21 10:42                           | zdu                               |
| ₩aga G₩                               |                                                                               | Waga n                                           | etto                                                                                  | Towar                                                          |                                   |
| Chłodzenie<br>Nie                     |                                                                               | Temp. zadana                                     | Temp. na wjeźdz                                                                       | ie                                                             | Uwagi                             |
| Plomby stwier<br>1:                   | rdzone<br>2:3:                                                                | 4:                                               | Plomby awizowane<br>1: 2: 3:                                                          |                                                                | Nr spedycji<br>Marcopol/210407/02 |
| Deklarowany<br>EC (kontener p         | <b>status celny</b><br>usty)                                                  |                                                  |                                                                                       |                                                                |                                   |
| Wydany na state                       | ek                                                                            |                                                  |                                                                                       |                                                                |                                   |
| Statek<br>Cape Fulmar                 | Podróż<br>AJ037R (UBC/CFU/03                                                  | 37) TOA: 2007-05-07 00:15 / TOD: 2               | 2007-05-08 09:20                                                                      | Status<br>XM (eksport - pu                                     | Gestor<br>sty) CMA                |
| Port załadunk<br>PLGDY (GDYNIA        | (u<br>A. Poland)                                                              | Port wyładunku<br>DEERG (Hamburg - Eurogate, (   | Germany)                                                                              | Port docelowy<br>DEERG (Hamburg - Europate, Germany)           |                                   |
| Nr bukingu                            | ,,                                                                            |                                                  |                                                                                       |                                                                |                                   |
|                                       |                                                                               | Decirco (nambarg - carogato)                     | Załadowca                                                                             | ,                                                              |                                   |
| Miejsce podję<br>A1-41-6-5            | cia I                                                                         | Data/Czas podjęcia<br>2007-05-07 12:53           | Załadowca<br>Miejsce na statku<br>bay: 17H row: 08 tier: 10                           | Data/Czas załadu<br>2007-05-07 13:03                           | nku                               |
| Miejsce podję<br>A1-41-6-5<br>Waga GW | ecia [                                                                        | Data/Czas podjęcia<br>2007-05-07 12:53<br>Waga n | Załadowca<br>Miejsce na statku<br>bay: 17H row: 08 tier: 10<br>etto                   | Data/Czas załadu<br>2007-05-07 13:03<br>Towar                  | nku                               |

#### Lista podróży

**Lista podróży** to wykaz wszystkich podróży statków, które zawinęły do terminalu GCT od początku jego działalności.

| 颵 Lista podróży        |            |                 | ×                      | Gdynia Co                                             | ontaine                                                  | er Terminal S.A.                                                                                                    | <b>x</b>                                                                                               | +                                                                                                    |                                                 |                     |       |                     |                     |                          |                 | -              |   |
|------------------------|------------|-----------------|------------------------|-------------------------------------------------------|----------------------------------------------------------|----------------------------------------------------------------------------------------------------|----------------------------------------------------------------------------------------------------|----------------------------------------------------------------------------------------------------|-------------------------------------------------|---------------------|-------|---------------------|---------------------|--------------------------|-----------------|----------------|---|
| 🗲 🛈 🔒   https:         | //termin   | al.gct.pl       | /inde:                 | x.php?page=                                           | 90013                                                    | 3_Voyages.Report                                                                                                    | 90013Pag                                                                                               | ge C                                                                                                    | Q. Szukaj                                       |                     | ☆     | Ê                   |                     | J 🐠                      | - :             | ó.             | Ξ |
| Raporty                |            | St              | atisti                 | ics                                                   |                                                          | Procedu                                                                                                    | ra upros                                                                                               | szczona Taryfa/Regulamin                                                                                                    | Wyloguj                                         |                     |       |                     |                     |                          |                 |                |   |
| Podróże oczeki         | vane       |                 |                        |                                                       |                                                          |                                                                                                    |                                                                                                    |                                                                                                    |                                                 |                     |       |                     |                     |                          |                 |                |   |
| Data/Czas<br>przybycia | Оре        | erator          | rator Nazwa sta        |                                                       | u                                                        | Nr podróży Porty zawinięć                                                                                                    |                                                                                                    |                                                                                                    |                                                 |                     |       |                     | D                   | Data/Czas<br>odpłynięcia |                 |                |   |
| 2016-05-31 07:00       | 5 СМ/      | Δ.              | Alexander              |                                                       | In<br>Ex<br>GC<br>UE                                     | Import : 049QVR<br>Export : 049QVR PLGDY-PLGDN-DECTB-DEERG-LVRIX-DECTA-LTKLJ-EETLL-RUKGD-RULE/<br>GCT : SEGVX-FIRAU-DETCT-DEBRV-DESWT-DEH81-BEANR-BEZEE<br>UBC/ALEX/020 |                                                                                                    | D-FIH                                                                                                    | IMN-                                            | FIKT                | гк-   | 2016-               | 23:00               |                          |                 |                |   |
| 2016-05-30 23:1        | СМА С      |                 | Oland                  |                                                       | Im<br>Ex<br>G(<br>UE                                     | nport :<br>port :<br>CT :<br>3C/OLA/003                                                                                                    | PLGD<br>SEGV                                                                                           | PLGDY-PLGDN-DECTB-DEERG-LVRIX-DECTA-LTKLJ-EETLL-RUKGD-RULED-FIHMN-FIKTK-<br>SEGVX-FIRAU-DETCT-DEBRV-DESWT-DEH81-BEANR-BEZEE |                                                 |                     |       | 2016-               |                     |                          |                 |                |   |
| 2016-04-22 06:04       | HPL Thetis |                 | Im<br>Ex<br>G(<br>HI   | port : 1615W<br>port : 1615W<br>CT :<br>C/TFT/106     | DEBR                                                     | DEBRV-DECTB-PLGDY-DECTA-RULED-FIKTK-FIRAU-SEGVX-FIHEL-LVRIX 2016                                                                                                    |                                                                                                    |                                                                                                    |                                                 |                     | 2016- | 04-23               | 06:06               |                          |                 |                |   |
| odróże obecni          | e obsł     | huqiwa          | ne                     |                                                       |                                                          |                                                                                                    |                                                                                                    |                                                                                                    |                                                 |                     |       |                     |                     |                          |                 |                |   |
| Data/Czas<br>przybycia |            | Operato         |                        | )perator Nazwa<br>statku                              |                                                          | Nr podró                                                                                                    | ży                                                                                                    | 1                                                                                                    | Porty zawinięć                                  |                     |       |                     |                     | Data/Czas<br>odpłynięcia |                 |                |   |
| 2016-06-10 07:00       |            | HPL Christopher |                        | er                                                    | Import : 1622W1<br>Export : 1622W1<br>GCT : HLC/CHR/100  |                                                                                                    | PLGDY-DECTB-DECTA-DEBRV-RUFCT-RUPLP-RULED-FIHEL-FIHST-LVRIX-BEANR 201                                  |                                                                                                    |                                                 |                     |       | )16-06-1            | _                   |                          |                 |                |   |
| 2016-06-09 23:30 MA    |            | MAC             |                        | Ara Liverpool<br>Ara Liverpool<br>GCT :<br>MACC/ARAL/ |                                                          | 26E<br>26W<br>D1                                                                                                    | / GBTHP-ESBIO-GBTIL-GBTEE-PLGDY-ZZZZ-SEHEL-PTLIS-RULED-PTLEI-<br>LTKLJ-GBHUL 20                        |                                                                                                    |                                                 | 2016-06-10 15:06    |       |                     |                     |                          |                 |                |   |
| odróże odbyte          |            |                 |                        |                                                       |                                                          |                                                                                                    |                                                                                                    |                                                                                                    |                                                 |                     |       |                     |                     |                          |                 |                |   |
| Data/Czas<br>przybycia | Opera      | ator N          | azw                    | a statku                                              | N                                                        | r podróży                                                                                                    |                                                                                                    | Р                                                                                                    | Porty zawinięć                                  |                     |       |                     |                     |                          | Data/<br>odpłyr | Czas<br>nięcia |   |
| 2016-06-09<br>14:15    | СМА        | MA Lisi         |                        | isa Expe<br>GCT                                       |                                                          | rt : 018RXR<br>rt : 018RXR<br>: UBC/LIS/005                                                                                                    | PLGDY-<br>SEGVX                                                                                        | PLGDY-PLGDN-DECTB-DEERG-LVRIX-DECTA-LTKLJ-EETLL-RUKGD-RULED-FIHMN-FIKTK-<br>SEGVX-FIRAU-DETCT-DEBRV-DESWT-DEH81-BEANR-BEZEE |                                                 |                     |       | 2016-06-10<br>01:20 |                     |                          |                 |                |   |
| 2016-06-08<br>19:50    | HPL        | Er              | Empire G               |                                                       | Impo<br>Expor<br>GCT                                     | rt : 1623E<br>rt : 1623W<br>: HLC/EMP/123                                                                                                    | DEBRV                                                                                                  | DEBRV-DECTB-PLGDY-DECTA-RULED-FIKTK-FIRAU-SEGVX-FIHEL-LVRIX                                                                 |                                                 | 2016-06-09<br>08:45 |       |                     |                     |                          |                 |                |   |
| 2016-06-07<br>.0:45    | HPL        | Id              | iduna Ex<br>G          |                                                       | (mpo<br>Expor<br>GCT                                     | rt : 1622E<br>rt : 1622W<br>: HLC/INA/002                                                                                                    | : 1622E<br>: 1622W<br>HLGDY-DECTB-DECTA-DEBRV-RUFCT-RUPLP-RULED-FIHEL-FIHST-LVRIX-BEANR<br>HLC/INA/002 |                                                                                                    |                                                 | 2016-06-07<br>21:40 |       |                     | _                   |                          |                 |                |   |
| 016-06-05<br>1:55      | UNI Wes    |                 | 'es A                  | melie                                                 | Import : 622NN<br>Export : 622NS<br>GCT :<br>VSA/WAM/006 |                                                                                                    | PLGDY-                                                                                                 | PLGDY-PLBCT-NLRTE-NLECT-NLRTW-NLRTU-LTKLJ-RUKGD                                                                             |                                                 |                     |       |                     | 2016-06-05<br>08:50 |                          |                 |                |   |
| 2016-06-04<br>.9:55    | UNI        | C               | Conmar Ex<br>Avenue Gr |                                                       | Import : 622DN<br>Export : 622DS<br>GCT :<br>VSA/COA/010 |                                                                                                    | EBRV-DENTB-PLBCT-PLGDN-LTKL                                                                            | ITB-PLBCT-PLGDN-LTKLJ                                                                                                    |                                                 |                     |       | 2016-06-05<br>06:05 |                     |                          |                 |                |   |
| 2016-06-04<br>10:30    | СМА        | MA Wilhelm      |                        | m                                                     | Impo<br>Expor<br>GCT                                     | rt : 330FQR<br>rt : 330FQR<br>:<br>WILH/001                                                                                                    | PLGDY-<br>SEGVX-                                                                                       | -PLGDN-DECTB-DEERG-LVRIX-DE0<br>-FIRAU-DETCT-DEBRV-DESWT-DE                                                                 | CTA-LTKLJ-EETLL-RUKGD-RULED<br>EH81-BEANR-BEZEE | FIHM                | N-FI  | ктк                 | -                   | 201<br>02:               | L6-06-0<br>15   | 05             |   |

**Podróże oczekiwane** to wprowadzone do systemu podróże wraz z szacunkowym czasem przybycia/odpłynięcia statku (ETA/ETD).

Podróże obecnie obsługiwane to statki zacumowane i obsługiwane przez terminal.

Podróże odbyte to wykaz wszystkich podróży, które zostały obsłużone na terminalu GCT.

Aby wylogować się z Terminalowego systemu informacyjnego należy wcisnąć w tym oknie przycisk "**Wyloguj**".

v.8.1 - aktualizacja IV.2018 Dział Informatyki GCT <u>it@gct.pl</u>